# RISO Controller IS300

# Manual de instrução para instalação

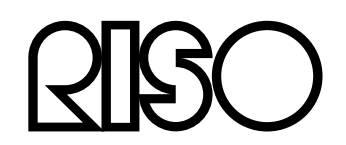

101-36028

### 

Para garantir la precauções de segurança, não se esqueça de ler este manual antes de utilizar o produto. Depois de ler este manual, mantenha-o em accesível para referência futura.

# Prefácio

Muito obrigado pela compra da RISO Controller IS300.

A RISO Controller IS300 é um controller com um intérprete de alta velocidade que dá sustentação à rede de comunicações e à linguagem PostScript<sup>®</sup>3<sup>™</sup>. Este equipamento oferece várias funções, tais como: supervisão de emissor de dados e de impressão em computadores Windows e Macintosh.

Antes de usar este equipamento, leia, por favor, este documento. Após a leitura deste texto, mantenha-o ao alcance para futuras utilizações.

É comunicado ao usuário que mudanças não autorizadas ou modificações não permitidas podem ter como consequência a perda da autorização de utilização do equipamento pelo usuário. Este equipamento foi testado e obedece às normas para a classe B de aparelhos digitais segundo o parágrafo 15 da regulamentação FCC.

Estas limitações foram estabelecidas para proporcionar uma protecção adequada e abrangente contra interferências prejudiciais quando do uso em regiões residências. Este aparelho gera, utiliza e pode irradiar onda radioeléctrica e, caso não instalado e usado de acordo com as instruções, pode causar interferências prejudiciais à comunicação via rádio.

Contudo, não pode ser dado garantia que interferências não ocorreram em uma determinada instalação. Caso o aparelho exerça uma interferência prejudicial à recepção de rádio ou televisão que possa ser ocasionada através do ligar e desligar deste equipamento, é recomendado ao usuário tentar interromper a interferência por meio de uma ou mais de uma das seguintes medidas:

- Redireccione ou desloque a antena de recepção para outra posição
- Aumente a distância entre o aparelho e o receptor
- Ligue o aparelho numa rede eléctrica na qual o receptor não esteja ligado.
- Entre em contacto com um vendedor ou um técnico de rádio e televisão experiente para receber ajuda

This Class B digital apparatus complies with Canadian ICES-003. Cet appareil numérique de la classe B est conforme à la norme NMB-003 du Canada.

Este produto contém o material Perchlorate – provavelmente é necessário um manuseamento especial, veja <u>www.dtsc.ca.gov/hazardouswaste/perchlorate</u>

Quando jogado no lixo, este produto contém provavelmente substâncias perigosas.

Portanto, certifique-se que o contacto com o seu revendedor seja mantido.

### Organização dos Manuais de Instrução

Existem três manuais de instrução para este produto.

- "Manual de instrução para instalação RISO Controller IS300 Setup Guide" (Este manual) Este manual de instrução descreve o processo para a conexão da IS300 e os procedimentos de instalação para o software que acompanha este produto.
- "Manual do administrador da impressora RISO Controller IS300"
   Este manual descreve funções específicas e o procedimento de configuração (Setup) para o administrador da impressora.
- "Manual de Utilização da RISO Controller IS300"
   Este manual descreve as funções do painel de controlo para verificar o status e para a administração do produto através da rede de comunicação, e procedimentos operacionais para o software que acompanha este produto.

Leia cada um dos manuais antes de usar este produto ou caso não entenda algum ponto durante a utilização do aparelho.

#### Conteúdo do Manual de Instrução

- 1) Reproduções de todas ou uma das partes deste manual é estritamente proibido.
- 2) Devido ao desenvolvimento de melhorias no produto o conteúdo deste manual pode ser alterado futuramente sem aviso prévio.
- 3) RISO não se responsabiliza por efeitos resultantes deste manual ou através do manuseio deste produto.

#### **Direitos autorais**

Adobe<sup>®</sup>, AdobePS<sup>®</sup>, PostScript<sup>®</sup>, PostScript<sup>®</sup>3<sup>™</sup> e o logótipo PostScript são marcas registadas da Adobe Systems Incorporated.

Apple Talk<sup>®</sup>, Macintosh<sup>®</sup> e Mac OS<sup>®</sup> são marcas registadas da Apple, Inc. nos Estados Unidos da América e em outros países.

Microsoft<sup>®</sup>, Windows<sup>®</sup> and Windows Vista<sup>®</sup> são marcas registadas da Microsoft Corporation nos Estados Unidos da América e em outros países.

SOFHA é uma marca registada da SOFHA GmbH, Alemanha.

Outros nomes de produtos e nomes de empresas mencionados neste manual são nomes comerciais ou marcas registadas de diversas companhias.

Copyright manuais IS300: ©2008 RISO KAGAKU CORPORATION Copyright software IS300: ©2008 - 2007 SOFHA GmbH

# Conteúdo

| Os símbolos utilizados neste manual                                                                                                    | 5                                                                    |
|----------------------------------------------------------------------------------------------------|----------------------------------------------------------------------|
| Aviso sobre segurança e manuseamento                                                                                                    | 6                                                                    |
| Medidas de seguranca                                                                                                    |                                                                      |
| Símbolo ou desenho de atenção.                                                                                                    | 6                                                                    |
| Locais de exposição                                                                                                    | 6                                                                    |
| Rede eléctrica                                                                                                    | 7                                                                    |
| Ligação do cabo interface                                                                                                    | 7                                                                    |
| Manuseamento                                                                                                    | 7                                                                    |
| Sinais de advertência                                                                                                    | 9                                                                    |
| Antes de iniciar                                                                                                    |                                                                      |
| Locais de exposição                                                                                                    | 10                                                                   |
| Manuseamento                                                                                                    | 10                                                                   |
| Condições da região                                                                                                    | 10                                                                   |
| Medidas Gerais                                                                                                    | 11                                                                   |
| Transferência do equipamento                                                                                                    | 11                                                                   |
| Eliminação do material consumido e do equipamento                                                                                                    | 11                                                                   |
| Nomes das partes e funções                                                                                                    |                                                                      |
| Parte frontal                                                                                                    | 12                                                                   |
| Parte posterior                                                                                                    | 13                                                                   |
| Botão de Teste                                                                                                    | 14                                                                   |
| Botão de Reiniciar                                                                                                    | 14                                                                   |
| Especificações                                                                                                    | 15                                                                   |
|                                                                                                    |                                                                      |
|                                                                                                    |                                                                      |
| Antes de Utilizar a RISO Controller IS300                                                                                                    | 18                                                                   |
| Antes de Utilizar a RISO Controller IS300                                                                                                    | <b>18</b>                                                            |
| Antes de Utilizar a RISO Controller IS300<br>Visão Geral da RISO CONTROLLER IS300                                                                                                    | <b>18</b><br>                                                        |
| Antes de Utilizar a RISO Controller IS300<br>Visão Geral da RISO CONTROLLER IS300<br>Administrador da Impressora<br>Painel de controlo RISO                                                                                                    | <b>18</b><br>                                                        |
| Antes de Utilizar a RISO Controller IS300<br>Visão Geral da RISO CONTROLLER IS300<br>Administrador da Impressora<br>Painel de controlo RISO<br>Verificação do conteúdo da embalagem da sua RISO Controller IS300                                                                                                    | 18<br>18<br>19<br>20                                                 |
| Antes de Utilizar a RISO Controller IS300<br>Visão Geral da RISO CONTROLLER IS300<br>Administrador da Impressora<br>Painel de controlo RISO<br>Verificação do conteúdo da embalagem da sua RISO Controller IS300                                                                                                    | <b>18</b><br>                                                        |
| Antes de Utilizar a RISO Controller IS300<br>Visão Geral da RISO CONTROLLER IS300<br>Administrador da Impressora<br>Painel de controlo RISO<br>Verificação do conteúdo da embalagem da sua RISO Controller IS300<br>Colocação e Instalação da RISO Controller IS300                                                                                                    |                                                                      |
| Antes de Utilizar a RISO Controller IS300<br>Visão Geral da RISO CONTROLLER IS300<br>Administrador da Impressora<br>Painel de controlo RISO<br>Verificação do conteúdo da embalagem da sua RISO Controller IS300<br>Colocação e Instalação da RISO Controller IS300<br>Ligação ao computador                                                                                                    |                                                                      |
| Antes de Utilizar a RISO Controller IS300<br>Visão Geral da RISO CONTROLLER IS300<br>Administrador da Impressora<br>Painel de controlo RISO<br>Verificação do conteúdo da embalagem da sua RISO Controller IS300<br><b>Colocação e Instalação da RISO Controller IS300</b><br>Ligação ao computador<br>Ligação da Impressora                                                                                                    |                                                                      |
| Antes de Utilizar a RISO Controller IS300<br>Visão Geral da RISO CONTROLLER IS300<br>Administrador da Impressora<br>Painel de controlo RISO<br>Verificação do conteúdo da embalagem da sua RISO Controller IS300<br><b>Colocação e Instalação da RISO Controller IS300</b><br>Ligação ao computador<br>Ligação da Impressora<br>Instalação do Software                                                                                                    |                                                                      |
| Antes de Utilizar a RISO Controller IS300<br>Visão Geral da RISO CONTROLLER IS300<br>Administrador da Impressora<br>Painel de controlo RISO<br>Verificação do conteúdo da embalagem da sua RISO Controller IS300<br><b>Colocação e Instalação da RISO Controller IS300</b><br>Ligação ao computador<br>Ligação da Impressora<br>Instalação do Software<br>Procedimento de Instalação                                                                                                    |                                                                      |
| Antes de Utilizar a RISO Controller IS300         Visão Geral da RISO CONTROLLER IS300         Administrador da Impressora         Painel de controlo RISO         Verificação do conteúdo da embalagem da sua RISO Controller IS300         Colocação e Instalação da RISO Controller IS300         Ligação ao computador         Ligação da Impressora         Instalação do Software         Procedimento de Instalação         Instalação através do Windows (Windows 2000/XP/VISTA/Windows Server 2003)                                                                                                    | 18<br>18<br>19<br>20<br>20<br>22<br>22<br>22<br>22<br>23<br>24<br>25 |
| Antes de Utilizar a RISO Controller IS300<br>Visão Geral da RISO CONTROLLER IS300<br>Administrador da Impressora<br>Painel de controlo RISO<br>Verificação do conteúdo da embalagem da sua RISO Controller IS300<br>Colocação e Instalação da RISO Controller IS300<br>Ligação ao computador<br>Ligação da Impressora<br>Instalação do Software<br>Procedimento de Instalação<br>Instalação através do Windows (Windows 2000/XP/VISTA/Windows Server 2003)<br>Instalação do Software RISO IS300.                                                                                                    |                                                                      |
| Antes de Utilizar a RISO Controller IS300<br>Visão Geral da RISO CONTROLLER IS300<br>Administrador da Impressora<br>Painel de controlo RISO<br>Verificação do conteúdo da embalagem da sua RISO Controller IS300<br>Colocação e Instalação da RISO Controller IS300<br>Ligação ao computador<br>Ligação da Impressora<br>Instalação do Software<br>Procedimento de Instalação<br>Instalação através do Windows (Windows 2000/XP/VISTA/Windows Server 2003)<br>Instalação do Software RISO IS300<br>Configurações de ligação                                                                                                    |                                                                      |
| Antes de Utilizar a RISO Controller IS300         Visão Geral da RISO CONTROLLER IS300         Administrador da Impressora.         Painel de controlo RISO         Verificação do conteúdo da embalagem da sua RISO Controller IS300         Colocação e Instalação da RISO Controller IS300         Ligação ao computador         Ligação da Impressora         Instalação do Software         Procedimento de Instalação         Instalação através do Windows (Windows 2000/XP/VISTA/Windows Server 2003)         Instalação do Software RISO IS300         Configurações de ligação         Instalação de uma Impressora                                                                                                    |                                                                      |
| Antes de Utilizar a RISO Controller IS300         Visão Geral da RISO CONTROLLER IS300         Administrador da Impressora         Painel de controlo RISO         Verificação do conteúdo da embalagem da sua RISO Controller IS300         Colocação e Instalação da RISO Controller IS300         Ligação ao computador         Ligação da Impressora         Instalação do Software         Procedimento de Instalação         Instalação através do Windows (Windows 2000/XP/VISTA/Windows Server 2003)         Instalação do Software RISO IS300         Configurações de ligação         Instalação do Software RISO IS300                                                                                                    |                                                                      |
| Antes de Utilizar a RISO Controller IS300         Visão Geral da RISO CONTROLLER IS300         Administrador da Impressora.         Painel de controlo RISO         Verificação do conteúdo da embalagem da sua RISO Controller IS300         Colocação e Instalação da RISO Controller IS300         Ligação ao computador         Ligação da Impressora         Instalação do Software         Procedimento de Instalação         Instalação através do Windows (Windows 2000/XP/VISTA/Windows Server 2003)         Instalação do Software RISO IS300         Configurações de ligação         Instalação do Software RISO IS300         Instalação do Software RISO IS300         Instalação no Macintosh (Mac OS X)                                                                                                    |                                                                      |
| Antes de Utilizar a RISO Controller IS300         Visão Geral da RISO CONTROLLER IS300         Administrador da Impressora.         Painel de controlo RISO         Verificação do conteúdo da embalagem da sua RISO Controller IS300         Colocação e Instalação da RISO Controller IS300         Ligação ao computador         Ligação da Impressora         Instalação do Software         Procedimento de Instalação         Instalação através do Windows (Windows 2000/XP/VISTA/Windows Server 2003)         Instalação do Software RISO IS300         Configurações de ligação         Instalação do Software RISO IS300         Instalação no Macintosh (Mac OS X)         Instalação do Gestor de Tarefas RISO                                                                                                    |                                                                      |
| Antes de Utilizar a RISO Controller IS300<br>Visão Geral da RISO CONTROLLER IS300<br>Administrador da Impressora<br>Painel de controlo RISO<br>Verificação do conteúdo da embalagem da sua RISO Controller IS300<br>Colocação e Instalação da RISO Controller IS300<br>Ligação ao computador<br>Ligação da Impressora<br>Instalação do Software<br>Procedimento de Instalação<br>Instalação do Software RISO IS300<br>Configurações de Iigação<br>Instalação do Software RISO IS300.<br>Configurações de Iigação<br>Instalação do Software RISO IS300.<br>Instalação no Macintosh (Mac OS X)<br>Instalação do Gestor de Tarefas RISO<br>Configurações de Iigação                                                                                                    |                                                                      |
| Antes de Utilizar a RISO Controller IS300         Visão Geral da RISO CONTROLLER IS300         Administrador da Impressora         Painel de controlo RISO         Verificação do conteúdo da embalagem da sua RISO Controller IS300         Colocação e Instalação da RISO Controller IS300         Ligação ao computador         Ligação da Impressora         Instalação do Software         Procedimento de Instalação         Instalação do Software RISO IS300         Configurações de ligação         Instalação do Software RISO IS300         Instalação do Gestor de Tarefas RISO         Configurações de ligação         Instalação do Gestor de Tarefas RISO         Configurações de ligação         Instalação do Gestor de Tarefas RISO         Configurações de ligação         Instalação do Gestor de Tarefas RISO         Configurações de ligação         Instalação do Gestor de Tarefas RISO         Configurações de ligação         Instalação do Impressora         Instalação do Impressora         Instalação do Gestor de Tarefas RISO         Configurações de ligação         Instalação do Impressora         Instalação da Impressora | <b>18</b>                                                            |

| Apêndice                       | 54 |
|--------------------------------|----|
| Solução de erros               |    |
| Problemas durante a instalação | 54 |
| Lista de Fontes                |    |

# Os símbolos utilizados neste manual

As funções, operações e medidas de segurança são descritas neste manual da seguinte maneira:

| Importante! | descreve pontos nos quais é necessária atenção ou até mesmo existe<br>proibição.                                                                                                 |
|-------------|----------------------------------------------------------------------------------------------------|
| Nota        | descreve pontos nos quais são encontradas informações de grande auxílio ou conhecimentos valiosos.                                                                               |
|             | apresenta o título ou o número da página de um ponto que deve ser lido ou compreendido. Quando for feito referência a um outro manual, este símbolo é importante da mesma forma. |
| Atenção     | são indicações de segurança. "Medidas de segurança" são descritas na<br>@p. 6 Antes de utilizar o produto, certifique-se que todos estes conteúdos<br>foram lidos.               |

# Aviso sobre segurança e manuseamento

# Medidas de segurança

Esta secção descreve as medidas a serem respeitadas para um manuseamento seguro deste equipamento. Leia esta secção atenciosamente.

# Símbolo ou desenho de atenção

Para um bom aproveitamento e para evitar danos às pessoas e estragos materiais, serão utilizados os seguintes símbolos. Certifique-se que a definição destes símbolos foi entendida completamente, antes que seja iniciada a leitura do manual.

| A Atenção | significa que a manipulação inadequada através do ignoramento deste símbolo pode levar a morte ou ocasionar graves acidentes. |
|-----------|----------------------------------------------------------------------------------------------------|
| I Cuidado | significa que a manipulação inadequada através do ignoramento deste símbolo pode<br>ocasionar ferimentos e perdas materiais.  |

#### Exemplo de símbolos

| $\bigcirc$ | O símbolo O indica um procedimento proibido. Um símbolo que descreve mais detalhadamente a proibida, encontra-se ou foi colocado ao lado do símbolo de proibido. (A imagem à esquerda significa que é proibido desmontar.)                                     |
|------------|----------------------------------------------------------------------------------------------------|
| <b>B</b>   | O símbolo  indica um manuseamento necessário ou uma indicação. Um símbolo que descreve a acção necessária mais detalhadamente encontra-se no símbolo. (A imagem à esquerda apresenta a indicação para desconectar o equipamento da rede de energia eléctrica.) |

# Locais de exposição

#### Atenção:

- Coloque o equipamento sobre uma superfície plana e estável.
   Caso este procedimento não for levado em consideração, existe o perigo de o equipamento cair ou virar, o que pode ocasionar ferimentos.
- equipamento contém orifícios para circulação de ar. Coloque o equipamento a uma distância superior a 150 mm da parede. Caso a abertura da circulação de ar estiver bloqueada, o calor não poderá ser conduzido para fora e ocorrerá um perigo de incêndio.
- Não coloque o equipamento em região húmida ou empoeirada.
   Caso este procedimento não for levado em consideração, existe o perigo de incêndio ou de um choque eléctrico.
- Não coloque o equipamento em regiões, onde haja o risco de espirrar gotas ou de jactos de água. Caso este procedimento não for levado em consideração, existe o perigo de incêndio ou de um choque eléctrico.

# Rede eléctrica

#### Cuidado:

- Siga os procedimentos previstos para a conexão dos componentes da rede. Caso este procedimento não for levado em consideração, existe o perigo de incêndio ou de um choque eléctrico.
- Não corte ou manipule o cabo da rede. Colocar objectos pesados sobre o cabo ou puxar/dobrar o cabo pode ocasionar prejuízos que tenham como consequência um incêndio ou um choque eléctrico.
- cabo da rede fornecido é previsto para a utilização exclusiva deste produto. A utilização deste em outros equipamentos eléctricos pode ocasionar um incêndio ou um choque eléctrico.
- Não coloque ou puxe o cabo da rede com as mãos molhadas. Caso este procedimento não for levado em consideração, existe o perigo de um choque eléctrico.

#### Atenção:

- Assegure-se que o cabo da rede e o cabo interface estejam fixados correctamente. Conexões frouxas podem ocasionar um mau contacto e um incêndio
- Não utilize nenhum cabo danificado. Troque um cabo avariado pelo mesmo cabo determinado pelas especificações. Entre em contacto com o serviço de atendimento ao consumidor para realizar a troca.
- Para desconectar o cabo da rede eléctrica não puxe o cabo. Caso este procedimento não for levado em consideração, existe o perigo de o cabo ser danificado, o que pode ocasionar um incêndio ou um choque eléctrico. Segure sempre o cabo na ponta quando for necessário puxá-lo.
- Quando o equipamento não for utilizado por um longo período de tempo, como por exemplo durante um feriado, retire, como medida de segurança, o cabo da rede eléctrica.
- Retire o cabo da rede eléctrica diversas vezes no transcorrer de um ano e limpe o contacto e a região da tomada. A poeira que se acumula neste local pode ocasionar um incêndio.

# Ligação do cabo interface

#### Atenção:

- Utilize exclusivamente os cabos especificados pela RISO KAGAKU CORPORATION e certifique-se que eles foram conectados com as tomadas certas nos equipamentos correctos. Caso este procedimento não for levado em consideração, existe o perigo de um incêndio.
- Não danifique o cabo interface e não o pise. Não coloque nenhum objecto pesado sobre o cabo ou
  execute o sistema por meio de cabos de conexão soltos. Caso este procedimento não for levado em
  consideração, existe o perigo de um incêndio.

### Manuseamento

#### Cuidado:

- Não coloque nenhum recipiente de água ou de outro líquido bem como nenhum objecto de metal sobre o equipamento. Todo e qualquer material que seja colocado no equipamento pode ocasionar um incêndio ou um choque eléctrico.
- Mantenha o equipamento longe do fogo e de luz externa.
- Não introduza nenhum material inflamável ou nenhum objecto metálico nas aberturas do equipamento, bem como não permita que eles pinguem ou entrem no equipamento. Caso este procedimento não for levado em consideração, existe o perigo de um incêndio ou de um choque eléctrico.
- Não retire as tampas. Caso este procedimento não for levado em consideração, existe o perigo de um choque eléctrico por causa de componentes que contêm alta tensão.
- Não desmonte e não modifique o equipamento. Caso este procedimento não for levado em consideração, existe o perigo de um incêndio ou de um choque eléctrico.
- Caso o equipamento emita um calor intenso, fumo ou um mau cheiro, desligue o equipamento imediatamente. Retire o cabo de energia da tomada e entre em contacto com o serviço de atendimento ao consumidor para evitar o perigo de incêndio ou de um choque eléctrico
- Caso objectos caiam dentro do equipamento, desligue o equipamento imediatamente. Retire o cabo de energia da tomada e entre em contacto com o serviço de atendimento ao consumidor. Caso este procedimento não for levado em consideração, existe o perigo de um incêndio ou de um choque eléctrico.
- Não retire a bateria de lítio do equipamento. O armazenamento de uma bateria de lítio nas proximidades de uma fonte de fogo ou de água pode ocasionar uma explosão.
   Caso o equipamento não funcione correctamente, devido ao facto de a bateria estar descarregada, entre em contacto com o serviço de atendimento ao consumidor.

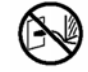

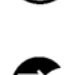

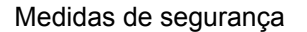

#### Atenção:

- Antes de mudar o equipamento de lugar, desconecte-o da rede eléctrica e retire todos os cabos. Quando o equipamento for carregado pelo lado de baixo, certifique-se que não esteja preso no equipamento com a mão, o pé ou através de um cabo.
- Quando houver a suspeita de uma tempestade com trovoadas, retire o cabo do equipamento da rede eléctrica. Quando já estiver trovejando, não toque o equipamento ou os cabos de nenhuma maneira antes que o cabo de energia tenha sido retirado da rede eléctrica. Quando este procedimento não for levado em consideração, existe o perigo de um incêndio ou de um choque eléctrico.

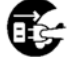

## Sinais de advertência

Os seguintes sinais de advertência foram colocados no equipamento como medidas de segurança. Leia estas informações cuidadosamente. Não retire nunca estes sinais ou permita que eles fiquem ilegíveis devido a sujeira. Caso o equipamento não tenha nenhum sinal de cuidado, entre em contacto com o serviço de atendimento ao consumidor.

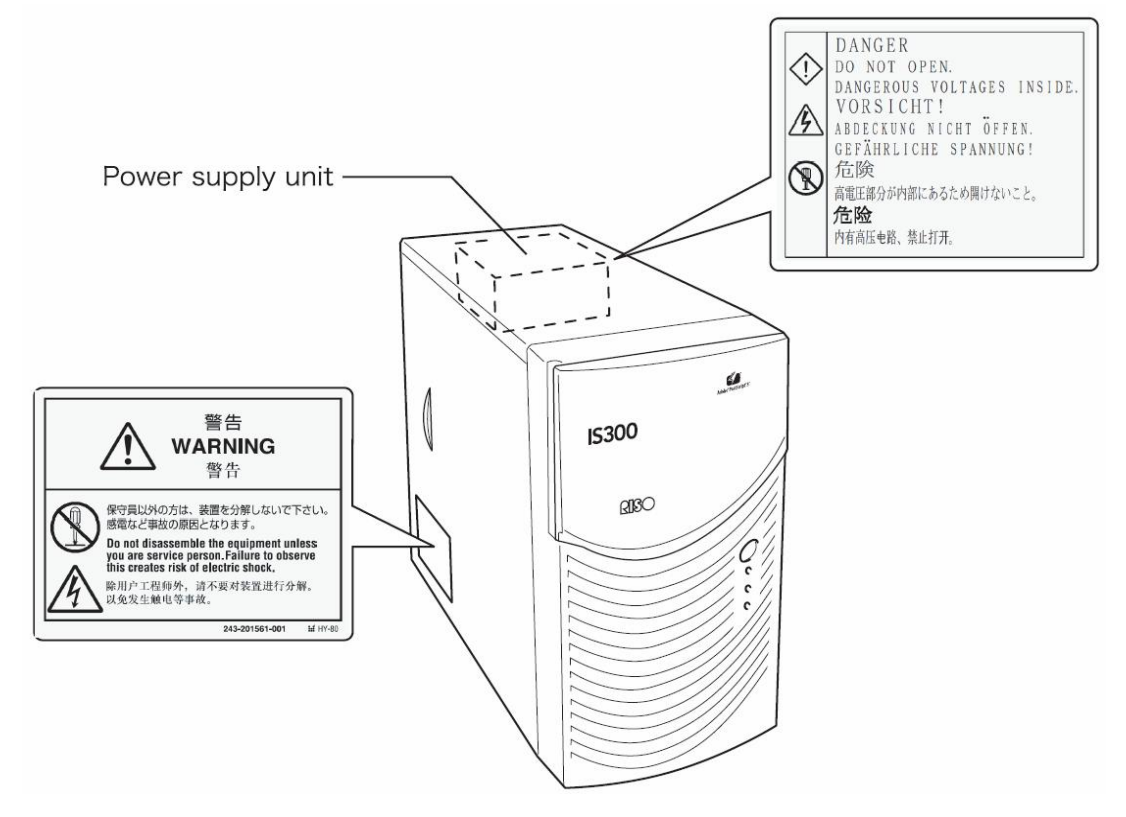

# Antes de iniciar

Esta secção esclarece as medidas de segurança a serem tomadas antes da utilização do equipamento.

# Locais de exposição

Preste atenção aos seguintes pontos:

- local de exposição é determinado com base em um acordo no acto da entrega do equipamento com o cliente.
- Evite a exposição nos locais listados abaixo. Caso este procedimento não for levado em consideração, existe o perigo do mau funcionamento do equipamento, bem como de acidentes com pessoas.
- Locais expostos directamente à luz do sol ou lugares próximos à janela com forte luminosidade. (Quando não houver a possibilidade de evitar este local, coloque uma cortina na janela.)
- Locais, onde podem ser esperadas variações abruptas de temperatura.
- Locais extremamente quentes ou húmidos ou lugares onde o ar é seco.
- Locais aquecidos ou lugares que sofrem influência de ar frio ou quente, bem como de emanação de calor.
- Locais com uma má circulação de ar.
- Locais empoeirado.
- Locais onde ocorrem frequentemente trepidações.

### Manuseamento

- Durante o funcionamento não desligue o equipamento por meio do interruptor de energia ou através do cabo de energia eléctrica.
- equipamento possui componentes de precisão e não é permitido manuseá-lo de outra forma do que a descrita neste manual.
- Não coloque nenhum objecto pesado sobre o equipamento ou exponha-o a trepidações. Espere pelo menos dez segundos após desligar, antes de ligar novamente os componentes da rede eléctrica.
- Durante a ligação de um equipamento periférico, certifique-se que ele está desligado e que os cabos de energia eléctrica foram retirados da rede eléctrica.
- Antes de uma mudança de local, desligue o equipamento da rede eléctrica e retire todos os cabos da tomada.
- Não utilize telemóvel nem um pager nos arredores do equipamento devido ao facto que erros de funções podem ocorrem devido a ondas de rádio. Desligue o seu telemóvel ou pager nas proximidades do equipamento.
- Mudanças de temperaturas abruptas podem ocasionar a formação de condensação de água que causa danos ao equipamento. Quando o equipamento é transportado de um lugar frio (exterior) para um lugar quente (interior), pode ocorrer uma leve formação de água condensada. Deixe por algum tempo o equipamento acostumar-se à temperatura ambiente modificada antes de sua utilização.
- Interrupções de energia momentâneas podem levar a ocorrência de erros de funcionamento. Para evitar isto utilize um estabilizador de energia ou um sistema de protecção semelhante.

# Condições da região

 As condições do meio-ambiente apropriadas são as seguintes: Relação de temperatura: 5 - 35 °C. (41F – 86F) Relação da humidade relativa do ar: 20 – 80 % (não condensável)

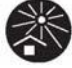

### **Medidas Gerais**

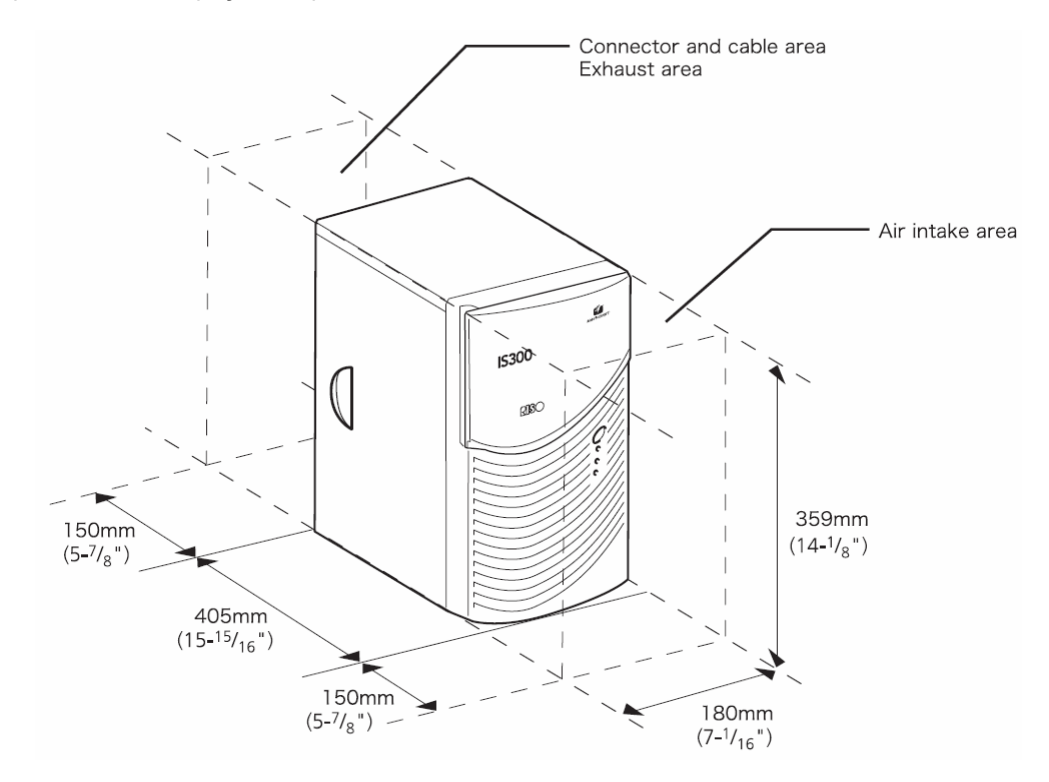

Mantenha, por favor, um espaço livre para as aberturas de entrada e saída de ar.

## Transferência do equipamento

Em caso de uma transferência ou venda do equipamento a terceiros, as seguintes exigências necessitam ser respeitadas:

- 1) Transfira todos os componentes de acessórios inclusive este documento e não mantenha nenhuma cópia.
- 2) As exigências que dizem respeito à transferência que são descritas nas "Condições de aproveitamento do software" de cada parte do software, necessitam ser respeitadas.
- 3) Os softwares, cujas transferências sejam proibidas, necessitam ser eliminados antes da transferência do equipamento.

## Eliminação do material consumido e do equipamento

- Para a eliminação da IS300, do disco rígido e da bateria siga as determinações da sua cidade. Entre em contacto com a administração da sua cidade para receber maiores detalhes.
- Entre os componentes e o equipamento encontram-se partes da construção, como por exemplo, ventiladores ou a bateria integrada, que necessitam ser trocados em razão do tempo de durabilidade de cada parte particular. É recomendado realizar a troca em espaços de tempo regulares. Para maiores detalhes sobre a troca e o ciclo de vida de componentes particulares, entre em contacto com o serviço de atendimento ao consumidor.

# Nomes das partes e funções

# Parte frontal

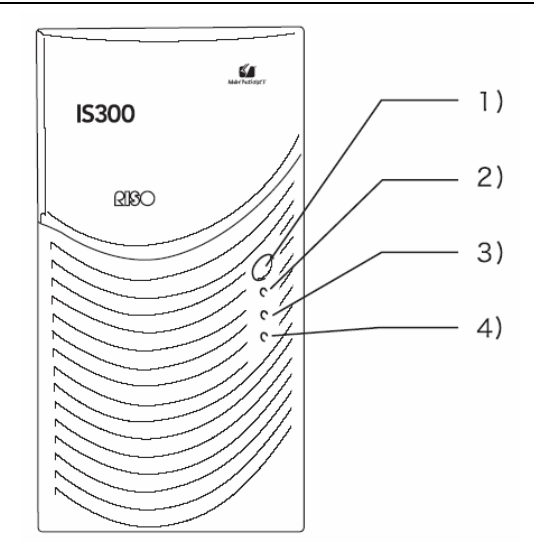

#### 1) Interruptor de energia principal:

Este interruptor normalmente não é usado. A energia é ligada com o interruptor principal no painel principal da HC5500 que é utilizado para ligar e desligar.

#### Importante!:

- Não mantenha o interruptor principal pressionado para forçar um desligamento. Isto pode ocasionar um erro de função do controller.
- 2) Mostrador de ERRO (laranja) Indica o status do erro do controller.
- Mostrador de PRONTO (verde) Indica o status da operação do controller.
- 4) Mostrador de DADOS (amarelo) Indica o status da operação do controller quando o mostrador PRONTO estiver aceso.

### **Parte posterior**

Para ligar a RISO Controller IS300 a outros aparelhos encontram-se à disposição na parte posterior do equipamento outras conexões. A ilustração abaixo mostra as possibilidades de conexões que podem ser ligadas à IS300, bem como, suas posições.

#### Importante!:

- Desligue a IS300 e o outro aparelho antes de executar uma ligação. Caso contrário, podem ocorrer erros de função e mau funcionamento do aparelho.
- A tensão máxima permitida para todos os conectores de entrada/saída corresponde a 5 V.

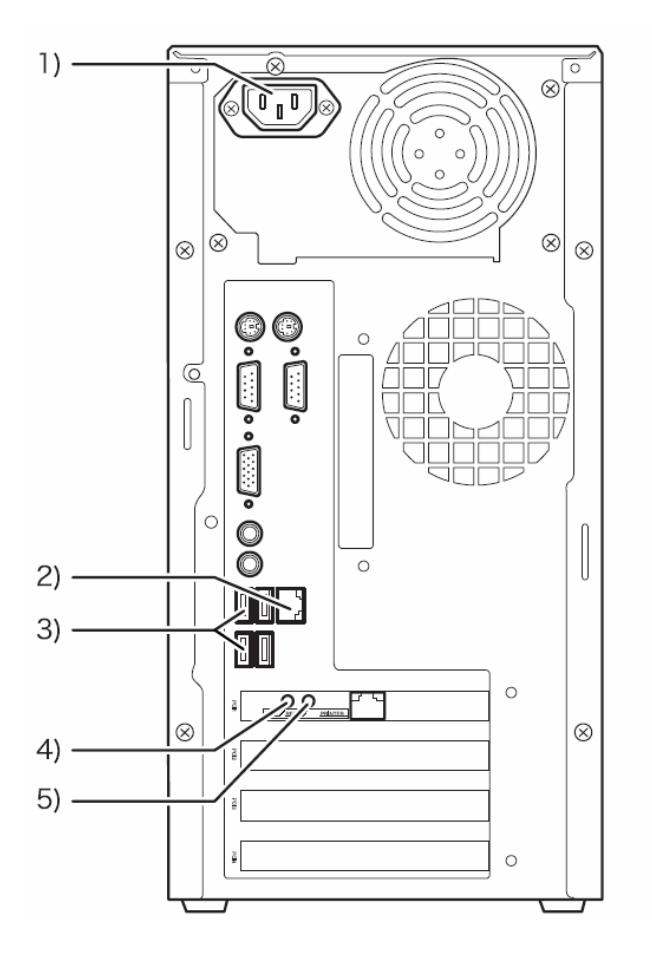

- 1) Fonte de energia
- 2) Conector 1000BASE-T / 100BASE-TX / 10BASE-T
- 3) Conector USB2.0 (4 Canais)
- 4) Botão de Teste
- 5) Botão de Reiniciar

# Botão de Teste

Após ligar o aparelho, carregue no botão de Teste, ainda enquanto a unidade estiver desocupada, até o momento da emissão de um sinal acústico. Isto indica que uma impressão de teste será accionada.

## Botão de Reiniciar

Ao apertar o botão de Reiniciar é possível recompor as configurações.

- Realize os seguintes procedimentos, caso deseje recompor as configurações da IS300 originais do seu estado de entrega directo da fábrica.
- 1) Após ligar o aparelho, aperte o botão de Reiniciar enquanto a unidade estiver inactiva até ouvir um sinal.
- 2) Solte o botão de Reiniciar no máximo 2 segundos após o início da emissão do sinal. Você ouvirá mais um sinal e após o reinício da IS300 as seguintes configurações do estado de entrega directo da fábrica serão recompostas.
  - Configurações de rede de comunicação
  - Login do administrador ID e senha
- Entre em contacto com o seu fornecedor (ou com o serviço de assistência ao consumidor) para a instalação do disco rígido da IS300.

# Especificações

| Especificações<br>principais | Controller                                      | RISO Controller IS300                                                                                                    |
|------------------------------|-------------------------------------------------|----------------------------------------------------------------------------------------------------|
|                              | CPU                                             | Intel <sup>®</sup> Celeron <sup>®</sup> D 2.93GHz                                                                                                    |
|                              | Capacidade de memória                           | 256MB × 1                                                                                                    |
|                              | HDD                                             | 80GB<br>(disponível para o usuário: 70GB)<br>Disponível para o usuário: Recebimento de trabalho, Hold, Archiv /<br>Formulário- / Armazenamento de dados de Scan, Área de instalação do<br>tipo de letras |
|                              | Sistema operacional                             | Linux                                                                                                    |
|                              | Interfaces apoiadas                             | Ethernet / 1000Base-T, 100Base-TX, 10Base-T                                                                                                    |
|                              | Тіро                                            | Externo                                                                                                    |
|                              | Abastecimento de<br>energia / Consumo<br>máximo | AC100 - 240V ou mais, 50 - 60Hz, 2.5 - 1.8A ou mais<br>Máximo: 300W                                                                                                    |
|                              | Medidas / Peso<br>(W x D x H)                   | 180mm x 405mm x 359mm / aproximadamente 10kg                                                                                                    |
|                              | PDL (Língua da<br>descrição da página)          | Adobe <sup>®</sup> , PostScript <sup>®</sup> 3 <sup>TM</sup> , PDF, TIFF                                                                                                    |
|                              | Protocolo utilizável                            | NetBIOS*, EtherTalk, LPR, IPP, FTP*, Port9100, TCP/IP, HTTP, HTTPs<br>(SSL), SNMP, DHCP<br>*FTP: Função do scan, hot-folder<br>*NetBIOS: imprimir, hot-folder                                            |
|                              | Tipos de letras<br>instalados                   | 139 Tipos de letras                                                                                                    |
|                              | Tipos de letras-<br>Download                    | (por meio do Installer com tipos de letras)                                                                                                    |
|                              | Sistema operacional<br>apoiado                  | Windows 2000 (SP4 ou mais recente) / XP (SP2 ou mais recente) /<br>Windows Server 2003<br>Mac OS X (10.4.8 ou mais recente)                                                                              |

| Funções<br>principais        | Esquema de página                   | Cópias múltiplas / N-up / Brochura / Brochura frente e verso                                                                                                    |  |  |  |  |
|------------------------------|-------------------------------------|----------------------------------------------------------------------------------------------------|--|--|--|--|
|                              | Processamento de<br>imagem          | Contraste / Densidade<br>Rastreamento: estocático / rastreamento de ponto<br>Alisamento de linha                                                                                                    |  |  |  |  |
|                              | Regulamento da posição<br>da imagem | A posição da imagem pode ser regulada como vertical ou como horizontal de -254 mm (-10") a 254 mm (10") na página da frente ou na página detrás.                                                                                                    |  |  |  |  |
|                              | Formulário                          | Ordenar os formulários, Overlay                                                                                                    |  |  |  |  |
|                              | Entrada de papel /<br>-emissão      | Escolha automática da gaveta, impressão duplex, deslocamento de trabalho, selecção na impressora, sustentamento do finalizador HC (opcional), lado da impressão em cima/em baixo                                                                                                    |  |  |  |  |
|                              | Agrupamento                         | Delegação de trabalho (composto por 1 controller principal e de 1 a 4<br>controllers clientes)<br>Divisão de trabalho (Limite: número de páginas/exemplares)                                                                                                    |  |  |  |  |
|                              | Páginas de testes                   | Detalhes de configuração, lista de tipos de letras PS                                                                                                    |  |  |  |  |
|                              | Impressão privada                   | Palavra-chave (o nome do trabalho será escondido)                                                                                                    |  |  |  |  |
| Painel de<br>controlo da Web | Supervisão                          | Informações sobre diversas impressoras (informações gerais, bandejas de entrada / emissão, configuração de impressora e materiais consumidos)                                                                                                    |  |  |  |  |
|                              | Gerenciamento do<br>trabalho        | Mostrador do status do trabalho<br>Gerenciamento do trabalho Hold: visão geral e ajustamento da emissão<br>(as condições de emissão podem ser alteradas.)<br>Gerenciamento do trabalho do Arquivo: visão geral e ajustamento da<br>emissão (as condições de emissão podem ser alteradas parcialmente.)<br>Gerenciamento de trabalhos próprios: visão geral e ajustamento da<br>emissão (as condições de emissão podem ser alteradas.)<br>Gerenciamento de filas: adicionamento de filas novas, visão geral e<br>ajustamento da emissão (as condições de emissão podem ser alteradas.) |  |  |  |  |
|                              | Gestão do Histórico                 | Protocolo de contabilização (Mostrador / armazenamento de dados /<br>eliminação de dados), protocolo de acontecimentos do sistema (Mostrador<br>/ armazenamento de dados/eliminação de dados)                                                                                                    |  |  |  |  |
|                              | Administrador                       | Configurações de conexão, gerenciamento de usuários, configurações de trabalho, acontecimentos do sistema, configurações do painel táctil e Backup                                                                                                    |  |  |  |  |
|                              | Browsers adequados                  | Windows: Internet Explorer Ver6.0 SP1 ou seguinte, Firefox 2.0 ou seguinte, Mac OS X: Safari 2.0 ou seguinte, Firefox 2.0 ou seguinte.                                                                                                    |  |  |  |  |

# Antes de Utilizar a RISO Controller IS300

A RISO Controller IS300 é um controller com um intérprete de alta velocidade que dá sustentação à rede de comunicações e à linguagem PostScript<sup>®</sup>3 Sua utilização em conjunto com o software que a acompanha colocará-lo em condição de fazer uso de todas as vantagens de uma série de funções.

# Visão Geral da RISO CONTROLLER IS300

- A IS300 oferece um puro Postscript<sup>®</sup>3 compatível RIP do Sistema Adobe que possibilita impressões de alta qualidade.
- status do processamento de dados é facilmente verificável através de uma simples leitura dos LEDs no painel frontal.
- A IS300 oferece um design de segurança que automaticamente encaminha o desligamento do sistema, assim que o interruptor de energia seja pressionado.

# Administrador da Impressora

Este produto utiliza um administrador de impressora Adobe PS fornecido pela Adobe Systems Incorporated e pela Microsoft Corporation, bem como, um plug-in exclusivo e um arquivo PPD.

- Este administrador da impressora simplifica a configuração de opções mais eficientes para a utilização com a impressora RISO a cores de alta velocidade.
- Administrador da impressora colocará-lo em condições, de maneira muito fácil, de realizar operações ligadas com o painel de controlo da RISO, como, por exemplo: a especificação das filas de emissão desejadas.

Para maiores detalhes sobre o administrador da impressora, veja o manual separado "Manual do Administrador da Impressora RISO Controller IS300".

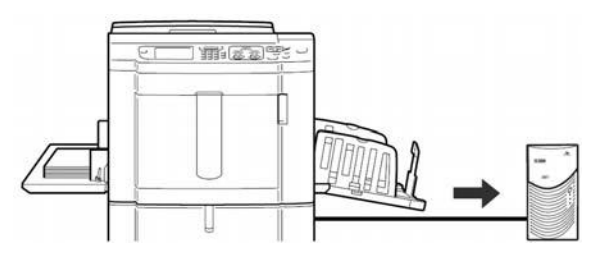

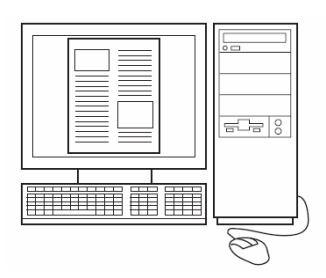

# Painel de controlo RISO

O painel de controlo RISO é um instrumento do software que potencializa as capacidades da RISO Controller IS300 .

- Acedendo a IS300 através do seu browser da web torna-se possível, entre outras possibilidades, a administração de trabalhos para dados de emissão e monitoramento da impressora.
- Este software foi criado por meio do Java Script e HTML. Isto possibilita-lhe a utilização do painel de controlo RISO sem levar em consideração o sistema de operação do computador que você utiliza.
- Este software coloca à disposição uma variedade de funções convenientes, inclusive a [Criar nova fila], função que reduz o tempo utilizado para determinar as condições de impressão, bem como, a [Fila Hold], função que permite impressões rápidas através de uma simples chamada de dados que foram previamente carregados.

| 1 III                                                                  | B (1 1 1 1 1 2 3 3 3 3 3 3                                                                                                    |                                                         |
|------------------------------------------------------------------------|----------------------------------------------------------------------------------------------------|---------------------------------------------------------|
|                                                                        | we stor 241)                                                                                                    | × 🖬 × 🗠                                                 |
|                                                                        | Impresses NP File Debatto Lippix antonique                                                                                                    | Lingen Danita (Linger)                                  |
| ta de trabalhos<br>9 Argunez abos<br>9 Trabalhos<br>9 presevedos<br>44 | Trakalika kepera<br>iku munanti, kili Xi pikaliku apu                                                                                                    | Innocate un bezaño no oris Re país<br>nacere informação |
| nasta.                                                                 | Yadadha Aliyaa<br>Ya mumadii shi shi yaasha xaaa                                                                                                    | ā                                                       |
| 1                                                                      | Trabalist Statistelen<br>Br. Henre Presistalen Faktura Ha Faktur                                                                                                    | a<br>a                                                  |
|                                                                        | All in managements and in the second second s |                                                         |

Para maiores detalhes sobre o painel de controlo RISO, veja o manual separado "Manual de Utilização RISO Controller IS300"

# Verificação do conteúdo da embalagem da sua RISO Controller IS300

- Certifique-se que o conteúdo da embalagem da sua RISO Controller IS300 contém os componentes ilustrados abaixo.
- Caso falte algum dos componentes , entre em contacto com o serviço de atendimento ao consumidor.

#### Importante!

 Caso a embalagem da IS300 tiver sido exposta a condições extremas de temperatura, espere algumas horas antes de abrir a embalagem plástica da IS300. Caso contrário, poder ocorrer uma condensação da água no interior do equipamento, o que poderá ocasionar danos aos componentes electrónicos localizados no interior do aparelho.

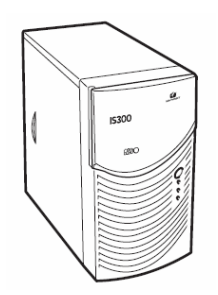

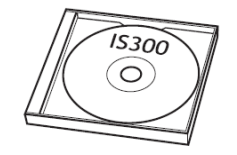

Software RISO IS300 CD-ROM

Pen USB

Aparelho IS300

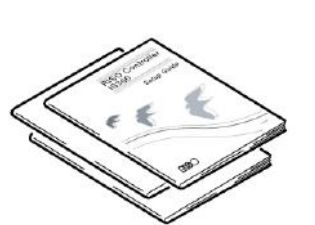

Manuais do usuário

- Manual de Configuração (Este manual)
- Administrador da Impressora
- Manual de

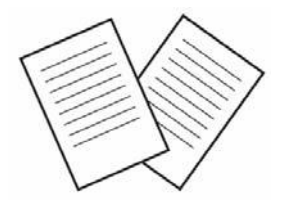

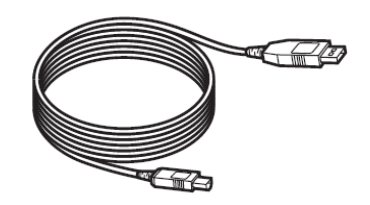

Acordo de Licença de Utilizador final de Software Cabo USB

# Colocação e Instalação da RISO Controller IS300

# Ligação ao computador

Conecte a IS300 e o computador na rede de comunicação.

Ligação a vários computadores

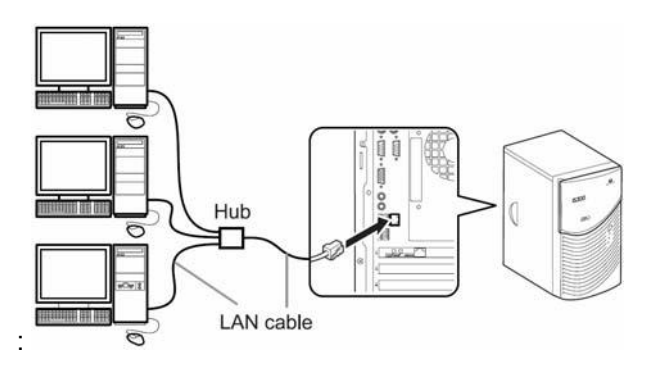

Ligação a um computador:

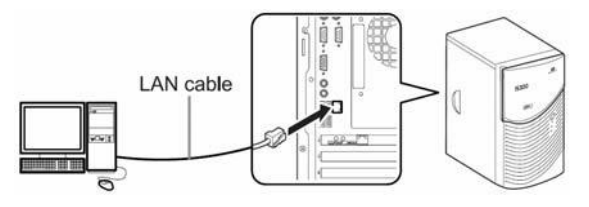

#### Nota:

• Utilize um cabo comercial STP (Shielded Twist Pair cable) para a ligação LAN.

# Ligação da Impressora

Ligue a impressora à IS300 usando um cabo USB.

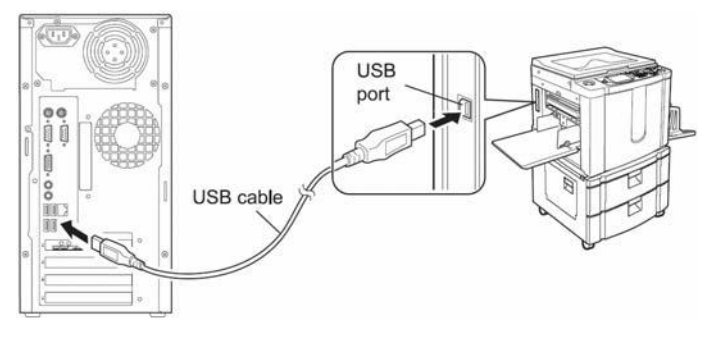

#### Importante!:

• Utilize o cabo USB incluído na embalagem da sua IS300.

# Instalação do Software

Você encontrará o software descrito abaixo incluso no CD-ROM. Ele deve ser instalado no seu computador, antes que você possa usar a RISO Controller IS300.

O software pode ser utilizado nos seguintes sistemas:

- Windows 2000 (SP4 ou superior) / XP (SP2 ou superior) / Windows Server 2003
- Mac OS X 10.4.8 ou superior

Caso sejam utilizadas versões antigas, por favor, actualize o seu sistema operacional.

#### Administrador da Impressora RISO

Este é o programa de instalação - administrador da impressora para a IS300. Caso instale um administrador de impressora, inicie esta função. O administrador da impressora é necessário para mandar à IS300 e às impressoras ligadas dados dos documentos criados no seu computador.

#### Nota:

Quando você instalar o administrador de impressora através do Windows, o seu administrador de impressora já existente será provavelmente apagado. Você estará provavelmente incapacitado de produzir impressões através de um administrador de impressora ou tipografia de outras marcas. Neste caso seleccione [Início] - [Todos Programas] - [RISO] - [RISOIS300] – [Desinstalação] e desinstale o administrador de impressora. Veja "Desinstalação do software RISO IS300 Software", © p. 36

#### • Gestor de Tarefas RISO

Esta função é responsável por tarefas, tais como: organização de um endereço IP e ligamento à distância da IS300.

Antes de instalar o administrador de impressora, é necessário que seja instalado primeiro este software e que seja estabelecido o endereço IP para a IS300.

#### Nota:

- processo de despertar refere-se à função que permite que o seu computador active a IS300 do estado de pausa.
- Não ligue duas ou mais IS300s' (com endereços IP 0.0.0.0, i.e. controllers) para as quais o endereço IP não tenha sido definido para a mesma rede.
- Um computador que utiliza o Gestor de Tarefas RISO e a IS300 deve estar ligado no mesmo segmento de rede. Não é possível colocar, pela primeira vez, um endereço IP para a IS300 em uma situação, na qual o computador utiliza o instrumento de administração RISO e a IS300 não está conectada na mesma subrede. Uma vez estabelecido o endereço IP para a IS300, outras subredes ou RIPs podem ser conectados através do instrumento de administração RISO.

#### **Endereços IP**

Esta é uma numeração específica que é designada a cada equipamento para a sua identificação na rede de comunicação. Confirme o endereço IP designado à IS300 junto ao seu administrador da rede de comunicação.

#### • SMAP (Só para Windows)

Este software possibilita deslocar e soltar arquivos na fila destinada. Caso necessário instale a SMAP.

# Procedimento de Instalação

Antes de utilizar a RISO Controller IS300, instale o software na seguinte ordem e determine as seguintes configurações.

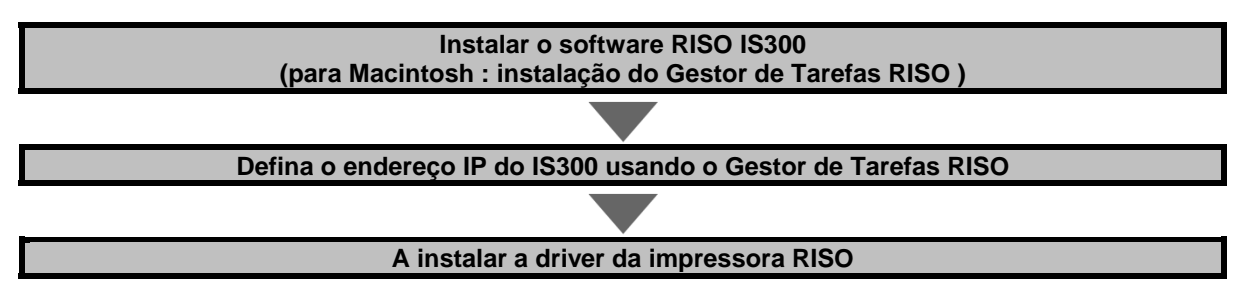

#### Nota:

- A gestão de tarefas RISO possibilita estabelecer o endereço IP para a IS300 da mesma forma que torna possível o monitoramento e a operação de ligamento à distância da IS300. Confirme o endereço IP com o seu administrador da rede de computadores.
- Caso necessário, instale o SMAP. (Só para Windows)

# Instalação através do Windows (Windows 2000/XP/VISTA/Windows Server 2003)

## Instalação do Software RISO IS300

#### Nota:

- Nestes exemplos são utilizados screenshots do ecrã Windows XP.
- Por favor, antes do início da instalação, feche outros programas em utilização.
- 1) Insira o CD-ROM do software RISO IS300 na drive do seu computador. O instalador iniciará e a caixa de diálogo da "Linguagem do Instalador" será mostrada.

#### Nota:

- Caso o instalador não inicie, clique duas vezes o "RISO\_Software\_Package.exe" sobre o CD- ROM.
- Quando a caixa de diálogo [Controlo da Conta de Utilizador] for aberta, clique no botão [Permitir]. (para o Windows Vista)

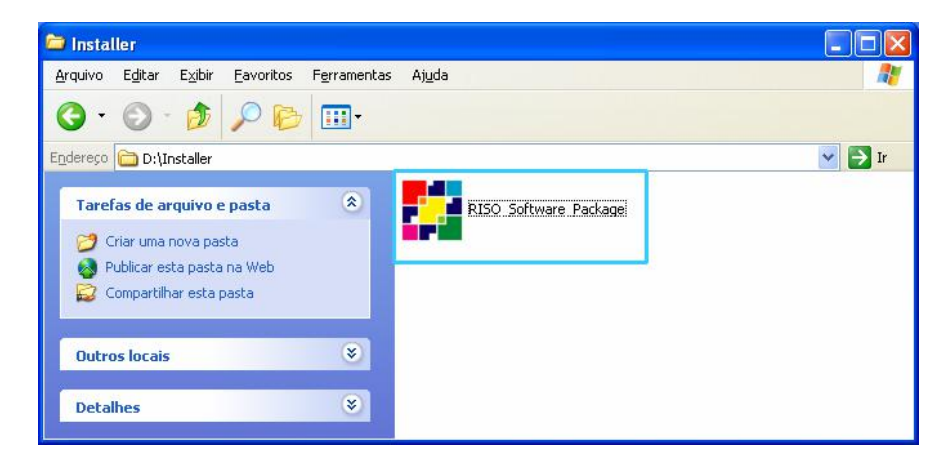

2) Seleccione [Português] da lista e clique no botão [OK].

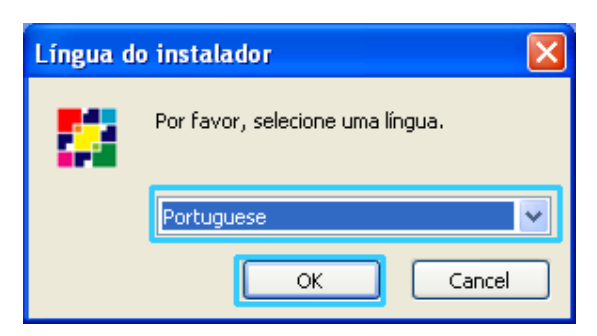

3) Clique no botão [Seguinte].

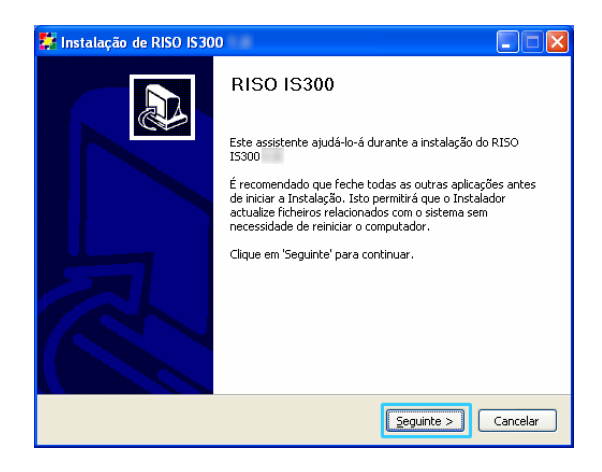

4) Leia o Acordo de Licença de Utilizador Final de Software e clique no botão [Aceito].

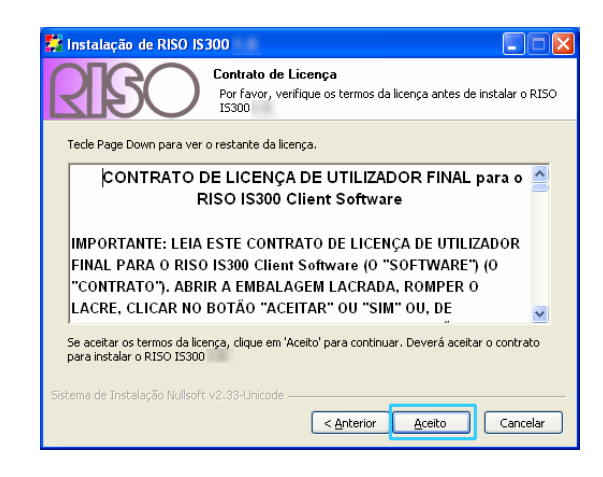

#### Nota:

 Caso você não tenha concordado com o Acordo de Licença de Utilizador de software, o software não poderá ser instalado. 5) Seleccione os componentes que você deseja instalar e clique no botão [Seguinte].

| 🗱 Instalação de RISO IS300                                                                                                    |                                                                           |                                                                                   |  |  |
|----------------------------------------------------------------------------------------------------|---------------------------------------------------------------------------|-----------------------------------------------------------------------------------|--|--|
| Escolha de Componentes<br>Escolha quais as características do RISO IS300 que deseja<br>instalar.                                      |                                                                           |                                                                                   |  |  |
| Marque os componentes que deseja instalar e desmarque os componentes que não deseja<br>instalar. Clique em 'Seguinte' para continuar. |                                                                           |                                                                                   |  |  |
| Escolha os componentes par<br>instalar:                                                                                               | a V Driver da impressora<br>V SMAP<br>V RISO Management Tool<br>V Manuals | Descrição<br>Posicione o rato sobre<br>um componente para<br>ver a sua descrição. |  |  |
| Espaço necessário: 2.1MB                                                                                                    |                                                                           |                                                                                   |  |  |
| Sistema de Instalação Nullsoft v2.33-Unicode                                                                                          |                                                                           |                                                                                   |  |  |

• Administrador da impressora

Este é o instalador do administrador de impressora para a IS300. Seleccione este componente, caso você deseje instalar o administrador de impressora no seu disco rígido.

SMAP

Este software possibilita deslocar e soltar arquivos na fila destinada para a realização de impressões directas.

Seleccoine este componente [SMAP], caso deseje utilizar o SMAP.

• Gestor de Tarefas RISO

Este software é responsável por tarefas; tais como: organização de um endereço IP e ligamento à distância da IS300. Seleccione este componente **[RISO Management Tool]**, caso deseje utilizar o instrumento de administração RISO. Confirme o endereço IP designado à IS300 junto ao seu administrador da rede de comunicação.

• Manuais

Estes são os manuais para a IS300.

6) Confirme o arquivo destinado para a instalação e clique [Seguinte].

| 🗱 Instalação de RISO IS300                                                                                                    |    |  |  |  |
|----------------------------------------------------------------------------------------------------|----|--|--|--|
| Escolha do Local da Instalação<br>Escolha a pasta na qual deseja instalar o RISO IS300                                                                                 |    |  |  |  |
| O RISO IS300 será instalado na seguinte pasta. Para instalar numa pasta diferente,<br>clique em 'Procurar' e escolha outra pasta. Clique em 'Seguinte' para continuar. |    |  |  |  |
| Pasta de Destino           PátArculivos de programas[P150]P150 IS800         Procurar                                                                                  |    |  |  |  |
| Espaço necessário: 2.1MB<br>Espaço disponível: 13.6GB                                                                                                    |    |  |  |  |
| Sistema de Instalação Nullsoft v2:33-Unicode                                                                                                    | ar |  |  |  |

Nota:

 Caso deseje modificar o arquivo destinado para a instalação, clique no botão [Procurar] e especifique o arquivo. 7) Clique no botão [Instalar].

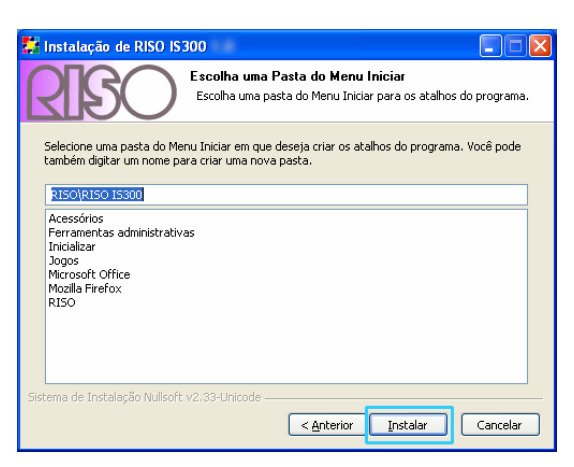

#### A instalação inicia.

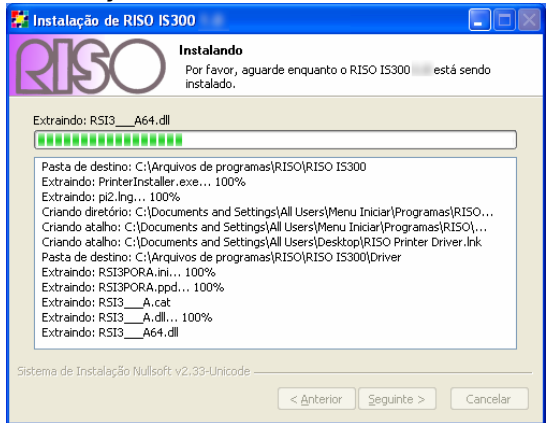

### 8) Complete a instalação.

Quando a caixa de diálogo mostrada abaixo aparecer, clique o botão [Terminar] e complete a instalação.

| 🗱 Instalação de RISO IS300 |                                                                                                    |
|----------------------------|----------------------------------------------------------------------------------------------------|
|                            | Concluindo o Assistente de<br>Instalação do RISO IS300<br>RISO IS300 foi instalado no seu computador.<br>Clique em Terminar para fechar este assistente.<br>Executar PrinterInstaller |
|                            | < <u>Anterior</u> Cancelar Cancelar                                                                                                    |

#### Nota:

- Quando uma marca na caixa de selecção [Executar Printer Installer] tiver sido colocada o Instalador da Impressora inicia automaticamente logo após o término da instalação.
- Caso as configurações da rede de comunicação da IS300 não tiverem sido completamente dadas, remova a marca na [Instalador da Impressora ] e feche o instalador. Em seguida, determine o endereço IP para a IS300 utilizando o instrumento de administração RISO antes de instalar o administrador de impressora.
- "Configurações de ligação", veja @p. 29

# Configurações de ligação

Inicie o instrumento de administração RISO com o objetivo objectivo de determinar o endereço IP para a RISO Controller IS300.

#### Nota:

- Nestes exemplos serão utilizados screenshots do Windows XP.
- Confirme o endereço IP para a IS300 e as configurações da rede de computadores junto ao seu administrador da rede de computadores.

#### Importante!:

- Antes de executar os seguintes procedimentos, certifique-se que a IS300 está conectada ao computador.
- "Ligações do Computador", veja @p. 22
- Certifique-se que o computador e a IS300 estão conectados na mesma rede de comunicação.
- 1) Seleccione [Iniciar]-[Todos Programas]-[RISO]- [RISO IS300]-[Gestor de Tarefas RISO]. No Windows 2000, seleccione [Início]-[Programas]- [RISO]-[RISO IS300]-[Gestor de Tarefas RISO] O Gestor de Tarefas RISO inicia e a IS300 será mostrada com o endereço IP 0.0.0.0. na lista.
- **2)** Seleccione o controlo e clique [Mostrar].

| 🕜 RISO Mana      | agement Tool    |                                        |                             |                             |           |                    |                 |
|------------------|-----------------|----------------------------------------|-----------------------------|-----------------------------|-----------|--------------------|-----------------|
| Procurar         | Mostrar         | Adicionar RIP                          | Apagar RIP                  | Despertar                   | Atualizar |                    | Português 💌     |
| Nome IP          | E.168.101.247 0 | indereço Ethernet<br>10:30:13:E3:B8:8D | Estado Imp<br>Conectado Pro | oressora RIP<br>Into Pronto |           |                    |                 |
| © 2007 - 2008 50 | FHA GmbH © 2007 | - 2008 RISO KAGA                       | KU Corporation              | <i>J</i> PT - 319           | M         | inimizar para a ba | andeja Terminar |

#### **3)** Configure as opções de ligação da IS300

| Configurações de comunicação                                  |                     |  |  |  |  |  |  |
|---------------------------------------------------------------|---------------------|--|--|--|--|--|--|
| Por favor, digite as configurações de comunicação para o RIP. |                     |  |  |  |  |  |  |
| Nome RIP                                                      |                     |  |  |  |  |  |  |
| Domínio                                                       |                     |  |  |  |  |  |  |
| Usar DHCP                                                     |                     |  |  |  |  |  |  |
| Endereço IP                                                   | 0.0.0.0             |  |  |  |  |  |  |
| Máscara de sub-rede                                           | 255 , 255 , 255 , 0 |  |  |  |  |  |  |
| Porta de comunicação IP                                       | 0.0.0.0             |  |  |  |  |  |  |
| Nome servidor                                                 | 0.0.0.0             |  |  |  |  |  |  |
| (                                                             | Ok Cancelar         |  |  |  |  |  |  |

#### Nome RIP

Digite o nome RIP utilizando no máximo 15 caracteres alfanuméricos e hífenes.

#### Nota:

- Digite no primeiro lugar do nome um carácter alfabético.
- Digite no último lugar do nome um carácter alfanumérico.
- Domínio

Digite o nome do domínio da rede de comunicação com a qual a impressora está conectada.

Usar o DHCP

Caso um servidor DHCP esteja em operação na rede de comunicação, o RIP pode conseguir um endereço IP através do servidor DHCP por meio da escolha na caixa de selecção **[Usar o DHCP].** Caso utilize um endereço IP fixo, remova a marca e digite o endereço IP manualmente.

Endereço IP

Digite o endereço IP do RIP, caso não utilize nenhum servidor DHCP.

Máscara da subrede
 Disite a máscara da subre

Digite a máscara da subrede da rede de comunicação na qual o RIP está conectado.

- Porta de ligação IP
- Digite o endereço da porta de ligação da rede de comunicação com a qual o RIP está conectado.Nome do servidor
- Caso utilize um servidor DNS na rede de comunicação, digite o endereço IP do servidor DNS.

### 4) Clique o botão [Fechar].

| Grupo de trabalho NetBIOS | WORKGROUP |
|---------------------------|-----------|
| Zona EtherTalk            | *         |
| Servidor de Mail          |           |
| Endereço do remetente     |           |
|                           | Fechar    |

O nome do controller e o endereço IP aparecerão na lista.

| Q RISO M     | lanagement Too    | į                   | D.             |              |           |                   |                 |
|--------------|-------------------|---------------------|----------------|--------------|-----------|-------------------|-----------------|
| Procurar     | Mostrar           | Adicionar RIP       | Apagar RIP     | Despertar    | Atualizar | <b>@</b>          | Português V     |
| Nome         | IP                | Endereço Ethernet   | Estado Im      | pressora RIP |           |                   |                 |
| 15300        | 192,168,101,247   | 00:30:13:E3:B8:8D   | Conectado Pr   | onto Pronto  |           |                   | 22              |
|              |                   |                     |                |              |           |                   |                 |
|              |                   |                     |                |              |           |                   |                 |
|              |                   |                     |                |              | -         |                   |                 |
| © 2007 - 200 | 8 SOFHA GmbH © 20 | 07 - 2008 RISO KAGA | (U Corporation | /PT - 319    | Mi        | nimizar para a ba | andeja Terminar |

A IS300 reiniciará automaticamente e as opções configuradas no passo número 3 serão efectivadas. Logo após, instale o administrador de impressora. Veja "Instalação da Impressora", veja @p. 32

#### Nota:

 Detalhes sobre a configuração da rede de comunicação podem ser alterados no menu [Configurações de Ligação] no painel de controlo da RISO.

Para maiores detalhes, veja o manual separado, "Manual de Utilização RISO Controller IS300" .

## Instalação de uma Impressora

#### Nota:

- Nestes exemplos serão utilizados screenshots do Windows XP.
- Por favor, antes do início da instalação do software, feche todos os outros programas abertos. Antes de instalar o administrador da impressora, digite o endereço IP para a IS300. "Configurações de Ligação" @p. 29
- 1) Seleccione [Início]-[Todos Programas]-[RISO]- [RISO IS300]-[Administrador Impressora RISO]. No Windows 2000, seleccione [Início]-[Programas]- [RISO]-[RISO IS300]-[Administrador Impressora]. O Instalador de Impressora inicia.

#### Nota:

- Pode também iniciar o Instalador de Impressora através de dois cliques no ícone [Administrador da Impressora RISO] ou no desktop do seu computador.
- Quando a caixa de diálogo [Controlo da Conta de Utilizador] for aberta, clique no botão [Permitir]. (para o Windows Vista)

#### 2) Clique no botão [Avançar].

| 👹 Printer Installer  |                                                                                     |
|----------------------|-------------------------------------------------------------------------------------|
| Printer<br>Installer | Bem-vindo                                                                           |
|                      | Este wizard ajuda a instalar uma impressora e a<br>executar conexões da impressora. |
|                      | Para continuar, clique Avançar.                                                     |
|                      | v2.1.69 - port                                                                      |
|                      | < yoltar Avançar > Cancelar                                                         |

Nota:

• Quando a caixa de diálogo [Administrador da impressora nova do CD de instalação] aparecer, seleccione [Instalação impressora nova do CD de instalação], e clique no botão [Avançar].

3) Seleccione [Procurar impressora na subrede] e clique o botão [Procurar].

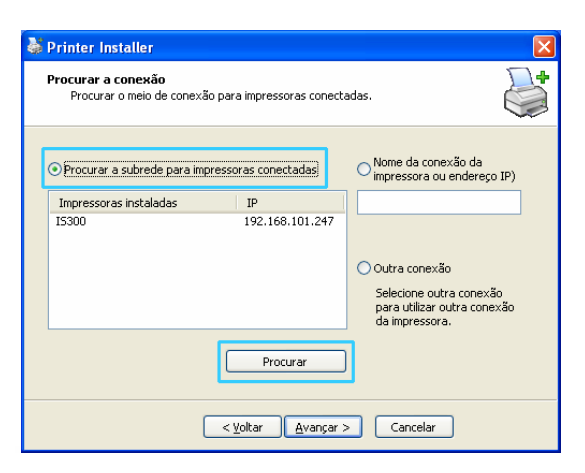

#### Nota:

- Clique na IS300.
- Caso o computador e a IS300 não estiverem ligados na mesma rede de comunicação, a IS300 não será encontrada. Seleccione [Nome da rede de comunicação da impressora ou endereço IP] e digite o nome da rede de comunicação da impressora ou o endereço IP que corresponde à IS300.
- Você também pode seleccionar [Outra ligação] e especificar outra possibilidade de conexão.

4) Seleccione o nome da impressora e clique no botão [Avançar].

| 👹 Printer Installer                                                           |                                                                                           |  |  |  |  |
|-------------------------------------------------------------------------------|-------------------------------------------------------------------------------------------|--|--|--|--|
| Procurar a conexão<br>Procurar o meio de conexão para impressoras conectadas. |                                                                                           |  |  |  |  |
| • Procurar a subrede para impressoras conectadas                              | Nome da conexão da<br>impressora ou endereço IP)                                          |  |  |  |  |
| Impressoras instaladas IP<br>IS300 192.168.101.247                            |                                                                                           |  |  |  |  |
|                                                                               | Outra conexão<br>Selecione outra conexão<br>para utilizar outra conexão<br>da impressora. |  |  |  |  |
| Procurar                                                                      |                                                                                           |  |  |  |  |
| < ¥oltar Avançar >                                                            | Cancelar                                                                                  |  |  |  |  |

#### 5)

#### Seleccione a fila que você deseja instalar e clique no botão [Avançar].

Quando instalar a impressora como uma impressora IP, seleccione também a opção [Instale como impressora da Internet].

| 🐉 Printer Installer                                                                  | X                                                                                                    |
|--------------------------------------------------------------------------------------|----------------------------------------------------------------------------------------------------|
| <b>Seleção de filas</b><br>Que filas deseja instalar?                                |                                                                                                    |
| <ul> <li>Selecione filas para instalar:</li> <li>✓ Hold</li> <li>✓ Normal</li> </ul> | <ul> <li>Outra conexão</li> <li>Selecione outra conexão<br/>para utilizar outra conexão<br/>da impressora.</li> </ul> |
| Selecione todas Anule todas                                                          | Instale como impressora da<br>Internet                                                                                |
| < <u>V</u> oltar Avançar >                                                           | Cancelar                                                                                                    |

#### Nota:

- Fila [Normal] (por exemplo IS300-Normal)
   Dados de documentos emitidos serão impressos na ordem da fila.
- Fila [Hold] (por exemplo IS300-Hold)
   Dados de documentos emitidos serão salvados na IS300. Estes serão impressos por meio de comandos a partir do painel de controlo RISO ou através do painel táctil opcional.
- Fila definida para o usuário (por exemplo IS300-ABC)
   Caso o administrador tenha registado filas definidas para o usuário, serão mostradas filas já determinadas na lista de selecção de fila. Dados de documentos emitidos serão impressos segundo as configurações de fila determinadas pelo administrador.

Para maiores detalhes, veja o manual separado, "Manual de Utilização RISO Controller IS300".

6) Seleccione o nome da impressora e clique no botão [Avançar].

| N Drinter Installer                                                                                                    |                                                                                        |  |  |  |
|----------------------------------------------------------------------------------------------------|----------------------------------------------------------------------------------------|--|--|--|
| Printer Installer     Fabricante e modelo     O fabricante e modelo determina o software da impressora a ser utilizado. |                                                                                        |  |  |  |
| Selecione o fabricante e o mode<br>fornecida com um disco de insta                                                      | elo da sua impressora. Caso a sua impressora tiver sido<br>Ilação, clique Tendo Disco. |  |  |  |
| Fabricante                                                                                                    | Modelo da impressora                                                                   |  |  |  |
| RISO                                                                                                    | RISO 15300                                                                             |  |  |  |
| Tendo disco                                                                                                    | Nome da impressora: 15300                                                              |  |  |  |
| (                                                                                                    | < Yoltar Avançar > Cancelar                                                            |  |  |  |

#### Nota:

 Caso o fabricante e o modelo da impressora não forem mostrados, clique o botão [Disquete], navegue até ao arquivo que no passo 6 do "Software de Instalação da RISO IS300" é designado como o objectivo da instalação, abra o arquivo do administrador dentro dos arquivos RISO IS300 e seleccione "Setup.inf".

"Instalação do software RISO IS300", @p. 25

Caso um outro administrador de impressora IS300 já estiver instalado, a caixa de diálogo mostrará [Administrador existente].

Neste caso, Seleccione [Substituir o administrador existente] e substitua o administrador existente pelo novo.

#### 7) Clique o botão [Finalizar].

Quando aparecer a caixa de diálogo abaixo, clique no botão [Concluir] e feche o assistente.

| 🍑 Printer Installer |                                                       |
|---------------------|-------------------------------------------------------|
| Printer             | Completar                                             |
| © SOFHA GmbH        | Especifique as seguintes configurações de impressora: |
|                     | Nome da 15300<br>impressora:                          |
|                     | Nome do driver: RISO IS300                            |
|                     | Ports: \\IS300\Hold<br>\\IS300\Normal                 |
|                     | Para completar a instalação, clique Encerrar          |
| [                   | < <u>Y</u> oltar Concluir Cancelar                    |

#### Importante!:

 Caso a caixa de diálogo "teste Windows-Logótipo" (através do Windows XP ou servidor Windows 2003), o Windows não conseguir verificar o autor desta caixa de diálogo de software (para o Windows Vista) ou aparecer a caixa de diálogo "Assinatura Digital não encontrada" (para o Windows 2000), continue, com o processo de instalação.

#### Nota:

 Quando instalar a impressora como uma impressora IP, o nome da porta torna-se http://nome da impressora (ou endereço IP):631/impressora/nome da fila.

## Desinstalação do Software RISO IS300

Realize os seguintes passos a fim de desinstalar o software RISO IS300 e apagar o administrador de impressora.

#### Nota:

- Nestes exemplos serão utilizados screenshots do Windows XP.
- Por favor, antes de desinstalar o software, feche todos os outros programas.
- 1) Seleccione [Iniciar]-[Painel de controlo]-[Impressoras e Faxes]. No Windows XP, seleccione [Iniciar]-[Painel de Controlo]- [Impressoras]. No Windows 2000, seleccione [Iniciar]-[Configurações]- [Impressoras].

Aparecerá a caixa de diálogos [Impressoras e Faxes] (com o Windows Vista/2000 [Impressoras]).

2) Seleccione o ícone para a impressora que deseja apagar.

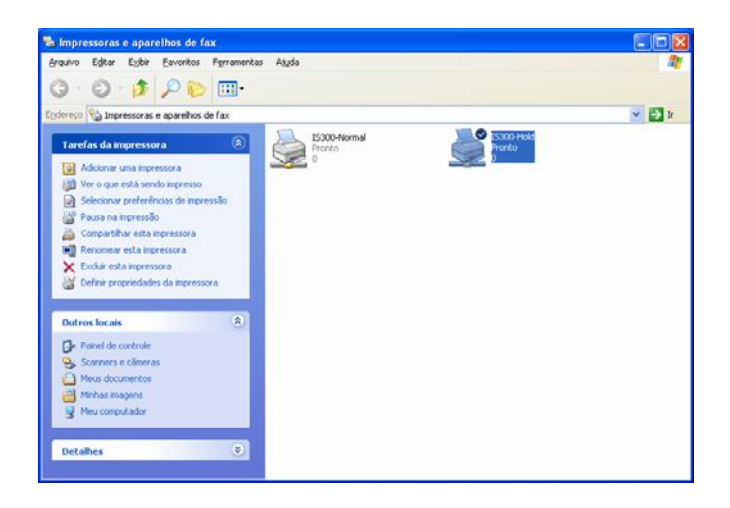

#### **3)** Pressione a tecla do computador [Apagar].

Aparecerá a caixa de diálogo para a confirmação do apagamento da impressora.

#### Nota:

• A impressora pode ser apagada da mesma forma através de um clique no botão do lado direito em cima da impressora seleccionada e selecção de **[Apagar]** da lista de menu.

4) Clique o botão [Sim].

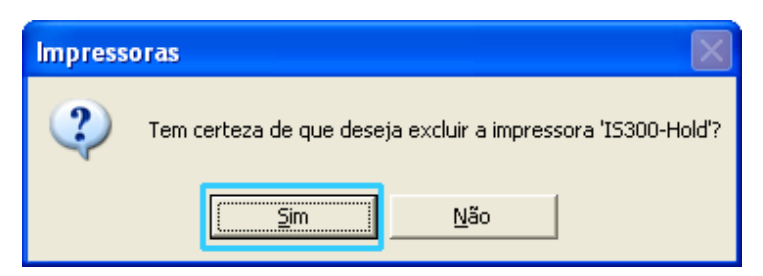

A impressora será apagada e o seu símbolo desaparecerá.

Caso diversas filas estejam instaladas para impressora Windows IS300, repita os procedimentos 2 até o 4 e apague todas as impressoras (filas).

Logo após apague o software IS300.

- 5) Seleccione [Início]-[Todos Programas]-[RISO]- [RISO IS300] -[desinstalação]. No Windows 2000, seleccione [Iniciar]-[Programas]- [RISO]-[RISO IS300]-[Desinstalação].
- 6) Clique o botão [Sim].

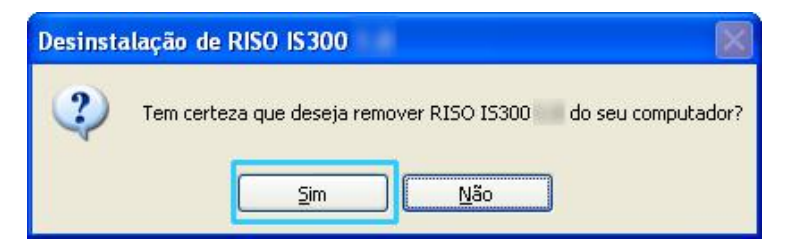

7) Clique o botão [Desinstalar].

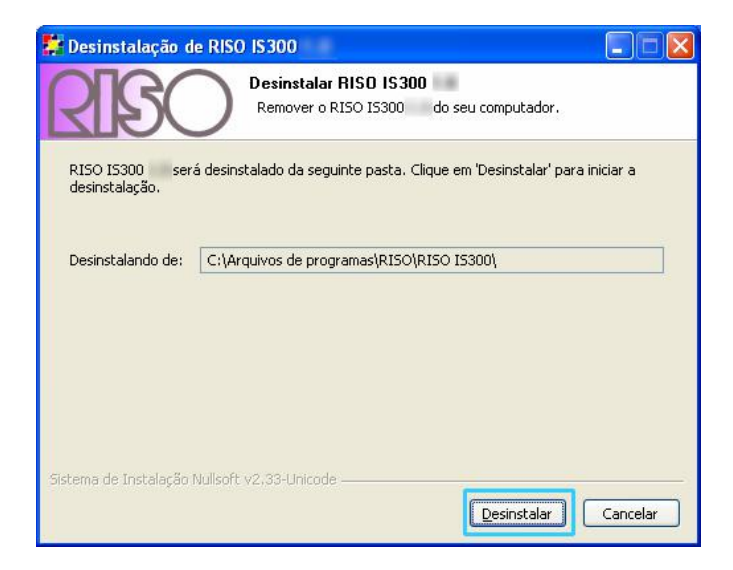

A desinstalação inicia.

### 8) Clique o botão [OK].

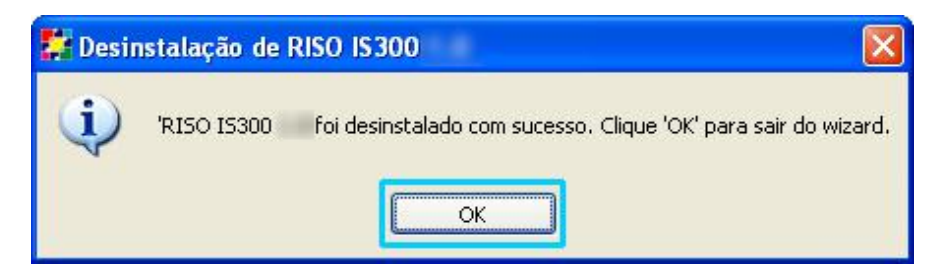

Isto encerra o apagamento do software RISO IS300.

# Instalação no Macintosh (Mac OS X)

# Instalação do Gestor de Tarefas RISO

#### Nota:

- Por favor, antes do início da instalação, feche outros programas que estejam em uso.
- 1) Insira o CD- ROM do software RISO IS300 no drive do CD-ROM do seu computador.
- 2) Clique duas vezes no [RISO ManagementTool.pkg] no arquivo CD. O instalador inicia.
- 3) Clique no botão [Continuar].

| 00                  | 😺 Instalar RISO Management Tool               |
|---------------------|-----------------------------------------------|
| I                   | 3em-vindo ao instalador RISO Management Tool  |
| ⊖ Introdução        |                                               |
| Licença             | Será orientado através dos passos necessários |
| Selecção de destino | para instalar este software.                  |
| Tipo de instalação  |                                               |
| 🕲 instalação        |                                               |
| 🕲 Sumário           |                                               |
|                     |                                               |
| Self.               |                                               |
|                     | RPO                                           |
|                     | Anterior Continuar                            |

4) Leia o Acordo de Licença de Utilizador Final de Software e clique no botão [Continuar].

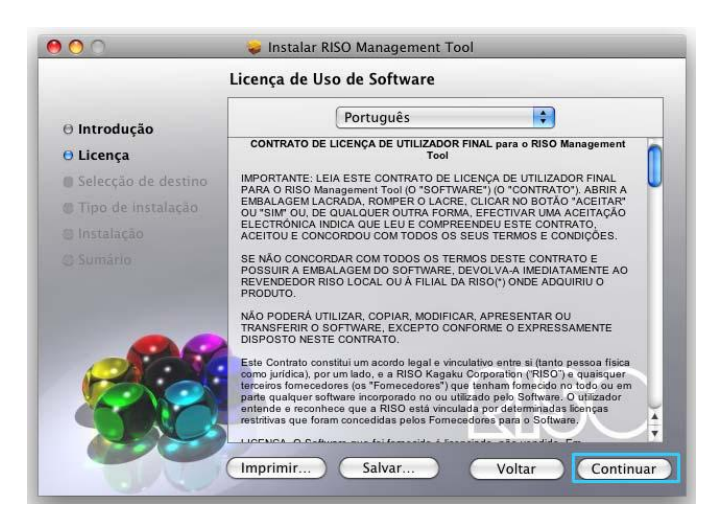

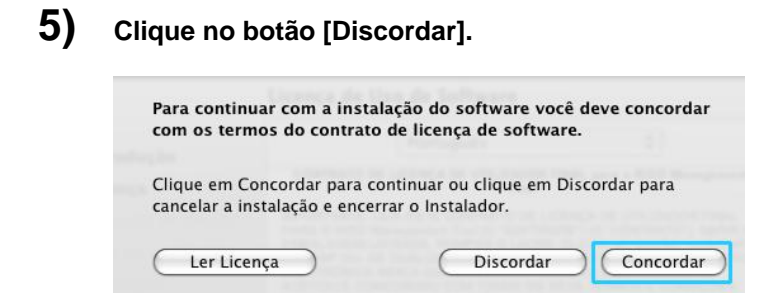

Nota:

 O software não poderá ser instalado, caso você não concorde com Acordo de Licença de Utilizador Final de Software.

6) Seleccione o drive no qual o Mac OS X foi instalado e clique o botão [Continuar].

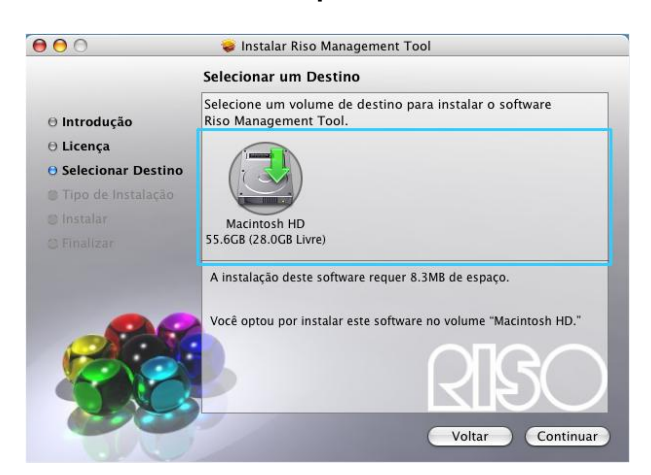

#### 7) Clique o botão [Instalar].

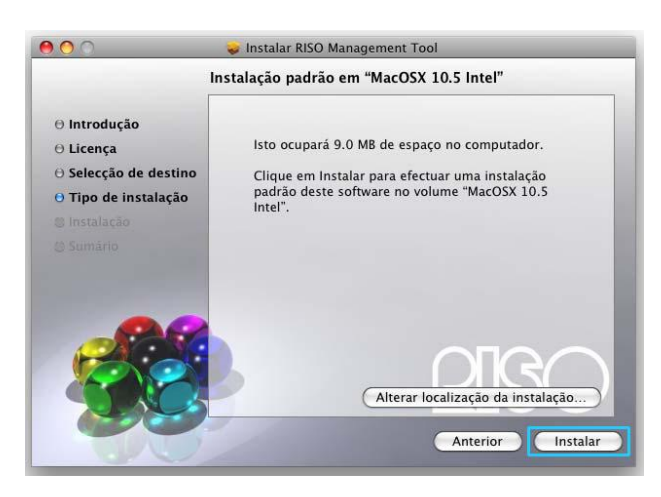

Nota:

• Da segunda instalação em diante o nome do botão [Instalar] é alterado para [Actualização].

8) Digite o [Nome] e [Senha] na caixa de diálogo "Autenticação" e clique no botão [OK].

| Autenticar                                     |             |  |  |  |  |
|------------------------------------------------|-------------|--|--|--|--|
| Instalador requer que você digite a sua senha. |             |  |  |  |  |
|                                                | Nome:       |  |  |  |  |
|                                                | Senha:      |  |  |  |  |
| Detalhes                                       |             |  |  |  |  |
| ?                                              | Cancelar OK |  |  |  |  |

#### Nota:

• Confirme o [Nome] e [Senha] com o seu administrador da rede de comunicação.

A instalação inicia.

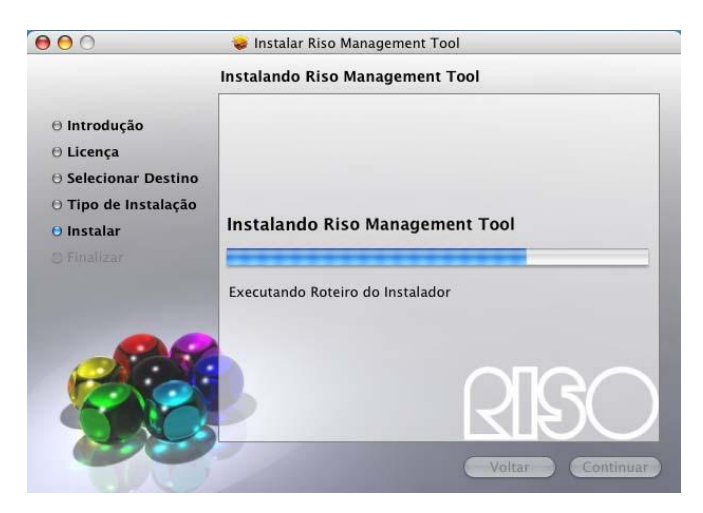

### 9) Completar a instalação.

Quando a caixa de diálogos abaixo for mostrada, clique o botão [Fechar] e complete a instalação.

| 900                                                                        | Instalar RISO Management Tool                            |  |  |  |  |
|----------------------------------------------------------------------------|----------------------------------------------------------|--|--|--|--|
| Instalação concluída com sucesso                                           |                                                          |  |  |  |  |
| θ Introdução<br>θ Licença<br>θ Selecção de destino<br>θ Tipo de instalação |                                                          |  |  |  |  |
| ⊖ Instalação<br>⊖ Sumário                                                  | Instalação com sucesso<br>A instalação foi bem sucedida. |  |  |  |  |
|                                                                            | RISO<br>Anterior Fechar                                  |  |  |  |  |

O próximo procedimento a ser tomado é a configuração do endereço IP para a IS300 "Configurações de conexão", veja @p. 42

# Configurações de ligação

Inicie os instrumentos do administrador da RISO com o objectivo de determinar o endereço IP para a RISO Controller IS300.

#### Nota:

• Confirme o endereço IP para a IS300 com o seu administrador da rede de comunicação.

#### Importante!:

 Antes de realizar os procedimentos seguintes, certifique-se que a IS300 está conectada com o computador..

"Conexão do computador", veja @p. 22

Confirme que o computador e a IS300 estão conectados na mesma subrede de computadores.

- 1) Abra o Mac OS X drive e Seleccione o botão [Funções] [RISO Client Software].
- 2) Clique duas vezes no [Instrumento do Administrador RISO]. O Instrumento Administrador RISO inicia e a IS300 é mostrada na lista com o endereço IP do 0.0.0.0.
- **3)** Seleccione o controller e clique o botão [Mostrar].

| 000               |                | 2        |          | RISO          | Management   | Tool       |          |               |           |
|-------------------|----------------|----------|----------|---------------|--------------|------------|----------|---------------|-----------|
| <b>R</b>          | RIP            | R        | 0        |               |              |            |          | 0             | Português |
| Procurar          | Mostrar        | Adici    | onar RIP | Apagar RI     | P Desperta   | Atua       | lizar    | WWW           |           |
| Nome              | IP             | -        | Endereç  | o Ethernet    | Estado       | Impressora | RIP      |               |           |
| () IS 300-02      | 192.168.10     | 0.210    | 00:30:1  | 3:E3:A9:67    | Conectado    | Pronto     | Pronto   |               |           |
| () IS 300-03      | 192.168.10     | 0.211    | 00:30:1  | 3:E3:B3:AB    | Desconectado |            |          |               |           |
| () IS 300-01      | 192.168.10     | 0.209    | 00:30:1  | 3:F1:CC:D5    | Conectado    | Pronto     | Pronto   |               |           |
|                   |                |          |          |               |              |            |          |               |           |
|                   |                |          |          |               |              |            |          |               |           |
|                   |                |          |          |               |              |            |          |               |           |
| © 2007 - 2008 SOF | FHA GmbH © 200 | 7 - 2008 | RISO KAG | AKU Corporati | on /PT -     | Min        | imizar p | ara a bandeja | Terminar  |

#### 4) Configure as opções da conexão da IS300.

| 😝 🔿 🔿 Configurações de comunicação |                                    |  |  |  |
|------------------------------------|------------------------------------|--|--|--|
| Por favor, digite as configu       | arações de comunicação para o RIP. |  |  |  |
| Nome RIP                           |                                    |  |  |  |
| Domínio                            |                                    |  |  |  |
| Usar DHCP                          | Θ                                  |  |  |  |
| Endereço IP                        | 0.0.0.0                            |  |  |  |
| Máscara de sub-rede                | 255 . 255 . 255 . 0                |  |  |  |
| Porta de comunicação IP            | 0.0.0.0                            |  |  |  |
| Nome servidor                      | 0.0.0.0                            |  |  |  |
| (                                  | Cancelar Ok                        |  |  |  |

Nome RIP

Digite o nome RIP utilizando no máximo 15 caracteres alfanuméricos e hífenes.

#### Nota:

- Digite no primeiro lugar do nome um carácter alfabético.
- Digite no último lugar do nome um carácter alfanumérico.
- Domínio
- Digite o nome do domínio da rede de comunicação com a qual a impressora está conectada.
- Usar o DHCP

Caso um servidor DHCP esteja em operação na rede de comunicação, o RIP pode conseguir um endereço IP através do servidor DHCP por meio da escolha na caixa de **selecção [Usar o DHCP]**.

- Caso utilize um endereço IP fixo, remova a marca e digite o endereço IP manualmente.
- Endereço IP
- Digite o endereço IP do RIP, caso não utilize nenhum servidor DHCP.
- Máscara da subrede
- Digite a máscara da subrede da rede de comunicação na qual o RIP está conectado.
- Porta de ligação IP Digite o endereço da porta de ligação da rede de comunicação com a qual o RIP está conectado.
  Nome do servidor
  - Caso utilize um servidor DNS na rede de comunicação, digite o endereço IP do servidor DNS.

### 5) Clique o botão [Ok].

| 😝 🔿 🔿 Configurações de comunicação                            |                     |    |  |  |  |
|---------------------------------------------------------------|---------------------|----|--|--|--|
| Por favor, digite as configurações de comunicação para o RIP. |                     |    |  |  |  |
| Nome RIP                                                      |                     | ]  |  |  |  |
| Domínio                                                       |                     | ]  |  |  |  |
| Usar DHCP                                                     |                     |    |  |  |  |
| Endereço IP                                                   | 0.0.0.0             |    |  |  |  |
| Máscara de sub-rede                                           | 255 . 255 . 255 . 0 |    |  |  |  |
| Porta de comunicação IP                                       | 0.0.0.0             |    |  |  |  |
| Nome servidor                                                 | 0.0.0.0             |    |  |  |  |
| (                                                             | Cancelar Ok         | 1. |  |  |  |

Os nomes dos RIPs e o endereço IP são mostrados na lista.

|              | 7          | 8     |          | RISO       | Management   | Tool       |        |   |             |
|--------------|------------|-------|----------|------------|--------------|------------|--------|---|-------------|
| Procurar     | Mostrar    | Adici | onar RIP | Apagar RI  | P Despert    | ar Atu     | lizar  | 0 | Português 🛟 |
| 1            | 1          |       |          |            |              | 1          | 1      |   |             |
| Nome         | IP         |       | Endereç  | o Ethernet | Estado       | Impressora | RIP    |   |             |
| () IS 300-02 | 192.168.10 | 0.210 | 00:30:1  | 3:E3:A9:67 | Conectado    | Pronto     | Pronto |   |             |
| () IS 300-03 | 192.168.10 | 0.211 | 00:30:1  | 3:E3:B3:AB | Desconectado | 1          |        |   |             |
| () IS 300-01 | 192.168.10 | 0.209 | 00:30:1  | 3:F1:CC:D5 | Conectado    | Pronto     | Pronto |   |             |
|              |            |       |          |            |              |            |        |   |             |

A IS300 reiniciará automaticamente e as opções configuradas no passo número 4 serão efectivadas. Logo após, instale o administrador de impressora. Veja "Instalação da Impressora", @p. 39

#### Nota:

 Detalhes sobre a configuração da rede de comunicação podem ser alterados no menu [Configurações de Conexão] no painel de controlo da RISO ou no painel táctil opcional.
 Para maiores detalhes, veja o manual separado, "Manual de Utilização RISO Controller IS300".

## Instalação da Impressora

#### Nota:

- Antes de instalar o administrador de impressora, digite o endereço IP para a IS300.
   "Configurações de Conexão", veja @p. 29
- 1) Insira o software RISO IS300 CD- ROM no drive do seu computador.
- 2) Clique duas vezes no [IS300-PD.pkg] no arquivo do CD. O instalador inicia.

### 3) Clique no botão [Continuar].

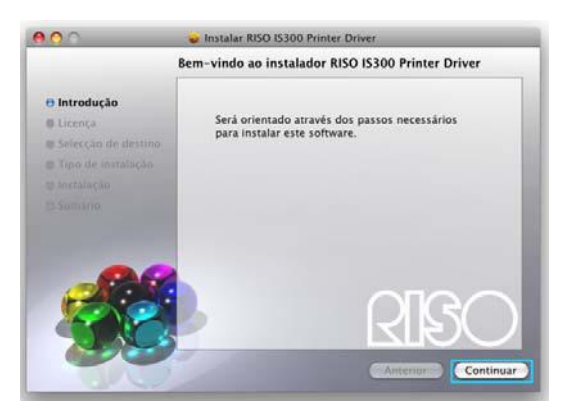

4) Leia o Acordo de Licença de Utilizador Final de Software e clique no botão [Continuar].

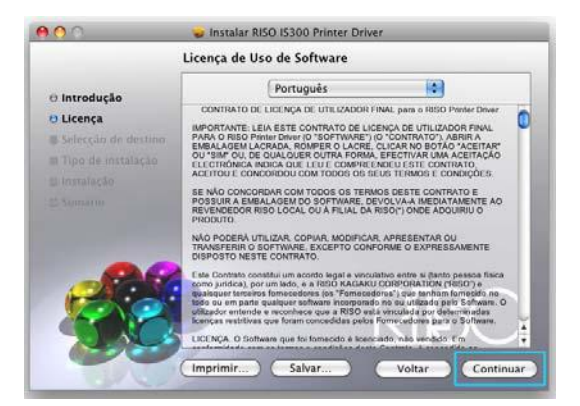

5) Clique o botão [Concordar].

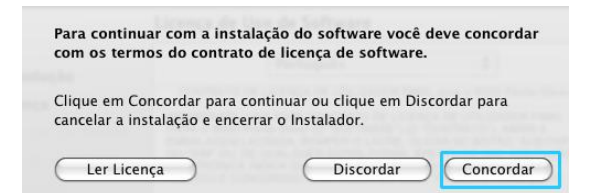

#### Nota:

 Caso você não tenha concordado com o Acordo de Licença de Utilizador de software, o software não poderá ser instalado. 6) Seleccione o drive no qual o Mac OS X foi instalado e clique o botão [Continuar].

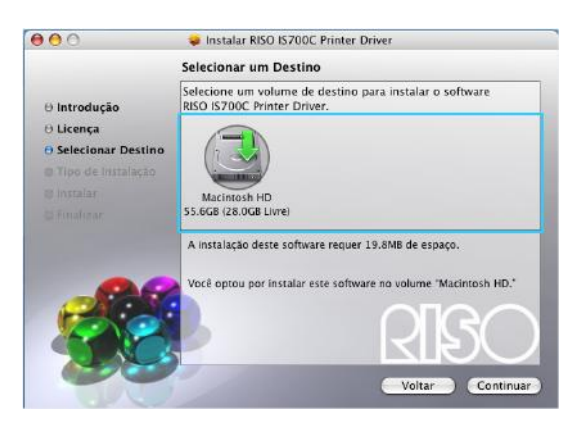

### 7) Clique o botão [Instalar].

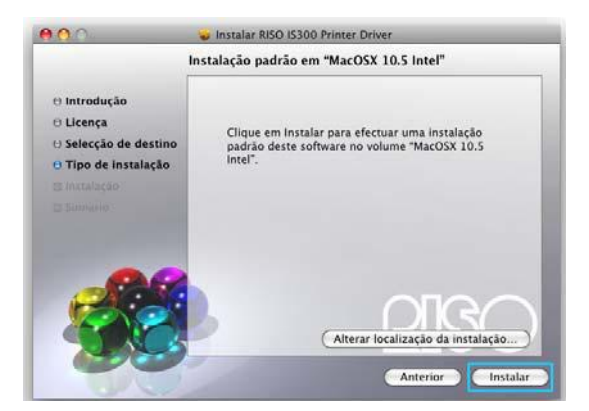

Nota:

- Da segunda instalação em diante o nome do botão [Instalação] é alterado para [Actualização].
- 8) Digite o [Nome] e a [Senha] na caixa de diálogo "Autenticação" e clique o botão [OK].

| Au               | itenticar                      |
|------------------|--------------------------------|
| Instalador reque | r que você digite a sua senha. |
| Nome:            |                                |
| Senha:           |                                |
| Detalhes         |                                |
| ?                | Cancelar OK                    |

Nota:

• Confirme o [Nome] e a [Senha] com o seu administrador da rede de comunicação.

A instalação inicia.

| 000                                                                                     | 🥪 Instalar RISO IS300 Printer Driver  |
|-----------------------------------------------------------------------------------------|---------------------------------------|
|                                                                                         | Instalando RISO IS 300 Printer Driver |
| O Introdução<br>O Licença<br>O Selecionar Destino<br>O Tipo de Instalação<br>O Instalar | Instalando RISO IS300 Printer Driver  |
|                                                                                         | Executando Roteiro do Instalador      |
|                                                                                         | RISO                                  |

### 9) Complete a instalação.

Quando a caixa de diálogo mostrada abaixo aparecer, clique o botão [Fechar] e complete a instalação.

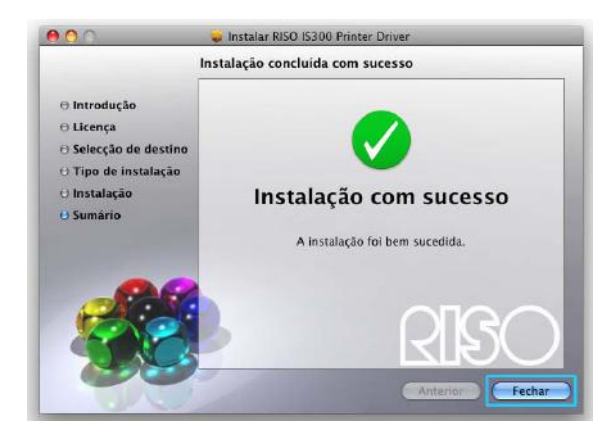

10) Abra o drive Mac OS X e então o arquivo [Funções].

- **11)** Abra o arquivo [Utilities] e clique duas vezes [Printer Setup Utility].
- 12) Clique no botão [Adicionar] na lista da impressora da caixa de diálogo.

#### Nota:

 Caso nenhuma impressora adequada esteja disponível, será mostrada a caixa de diálogo [Não existe nenhuma impressora adequada disponível]. Neste caso, clique o botão [Adicionar] e abra a lista de impressoras da caixa de diálogo. 13) Seleccione as filas a serem instaladas na lista da impressora [Imprimir como]. (Definição automática do Browser)

| lefinição Fax                         | IP Windows Bluetooth Aj | ppleTalk Mais impressoras | Pesquisar |
|---------------------------------------|-------------------------|---------------------------|-----------|
|                                       |                         |                           |           |
| Impressora                            |                         | ▲ Tipo                    |           |
| S 300_Normal                          |                         | AppleTalk                 |           |
| S 300_speed-conf<br>S 300_nerformance | 3                       | AppleTalk                 |           |
| 5300 test                             | -                       | AppleTalk                 | _         |
| S 300 Standard                        |                         | AppleTalk                 |           |
|                                       |                         | ••                        |           |
|                                       |                         |                           |           |
|                                       |                         |                           |           |
|                                       |                         |                           |           |
| Nome:                                 | Seleccão inexistente    |                           |           |
| Home.                                 | Screeçao mexistence     |                           |           |
| Em:                                   | Selecção inexistente    |                           |           |
| Incontrato e a ser                    | (                       |                           |           |
| imprimir com:                         | L                       |                           | <b>*</b>  |
|                                       |                         |                           |           |
|                                       |                         |                           |           |

#### Nota:

 Se escolher nomes de filas múltiplos, aconselhamos que acrescente a informação do nome da fila em [Nome].

#### Nota:

- As filas são mostradas na lista de nomes da impressora. Seleccione uma fila da lista de nomes da impressora de acordo com o tipo de emissão desejada.
- Fila [Normal] (por exemplo IS300-Normal) Dados de documentos emitidos serão impressos na ordem da fila.
- Fila [Hold] (por exemplo IS300-Hold)
   Dados de documentos emitidos serão salvados na IS300. Estes serão impressos por meio de comandos a partir do painel de controle painel de controlo RISO ou através do Painel de toque painel táctil opcional.
- Fila [Direct] (por exemplo IS300-Direct)
   Não utilize a fila [Direct] para imprimir. Escolha esta fila somente quando instalar o tipo de letra da impressora.
- Fila definida para o usuário (por exemplo IS300-ABC)

Caso o administrador tenha registrado registado filas definidas para o usuário, serão mostradas filas já determinadas na lista de selecção de fila. Dados de documentos emitidos serão impressos segundo as configurações de fila determinadas pelo administrador.

Para maiores detalhes, veja o manual separado, "Manual de Utilização Utilização da RISO Controller IS300".

| efinicão Fax  | IP Windows Bluetooth AppleTalk Mais impressoras | Q.<br>Pesquisar |
|---------------|-------------------------------------------------|-----------------|
| Protocolo     | IPD - Line Printer Daemon                       |                 |
| Endereco      | 192 168 101 247                                 | •               |
| Lindereço.    | Endereço válido e completo.                     |                 |
| Fila:         | normal                                          | -               |
|               | Manter em branco para fila predefinida.         |                 |
| Nome:         | IS 300_Normal                                   |                 |
| Em:           |                                                 |                 |
| Imprimir com: | Impressora Generic PostScript                   | •               |
|               |                                                 |                 |
|               |                                                 | Adicionar       |
|               |                                                 |                 |

## 14) Seleccione [RISO IS300-G v\*\*\*] da lista de modelos e clique o botão [Adicionar].

#### Nota:

- Caso queira continuar a instalar filas, continue o procedimento a partir do passo 12.
- Se escolher uma fila de [IP Impressora], aparece o ecrã [Opções de Instalação]. Especifique as opções instaladas na impressora e clique no botão [Continuar].
- 15) Certifique-se que a fila escolhida no passo 13 foi colocada na lista de impressoras da caixa de diálogo.

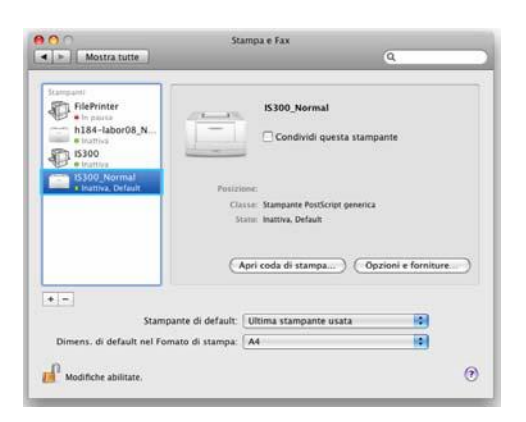

**16)** Feche a caixa a lista de impressora da caixa de diálogo. Isto finaliza a instalação do administrador de impressora.

# Desinstalação do Software RISO IS300

Para desinstalar o Software RISO IS300 e o administrador da impressora, siga os seguintes passos. **Nota:** 

- Se tiver outras aplicações em uso, feche-as antes de desinstalar o software.
- 1) Abra o volume Mac OS X , e abra as pastas [Aplicações] [Utilidades].
- 2) Clique duas vezes em [Configuração de Impressoras].
- **3)** Seleccione a impressora a apagar na caixa de diálogo [Lista de Impressoras].

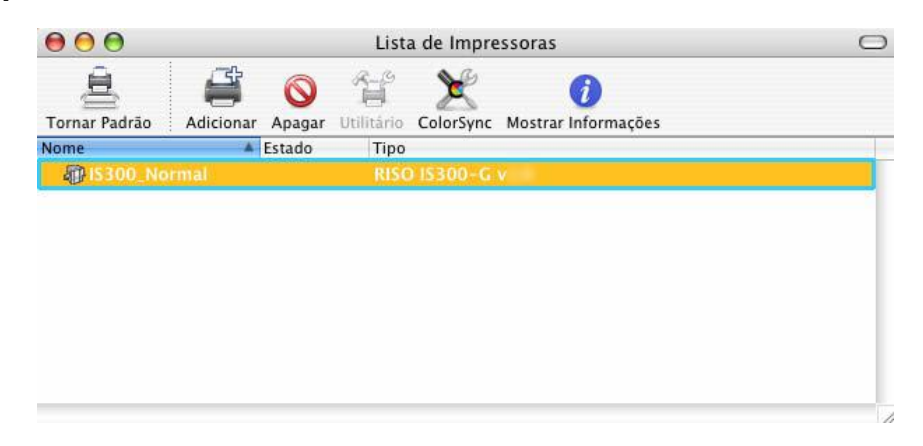

4) Clique no botão [Apagar].

5)

6)

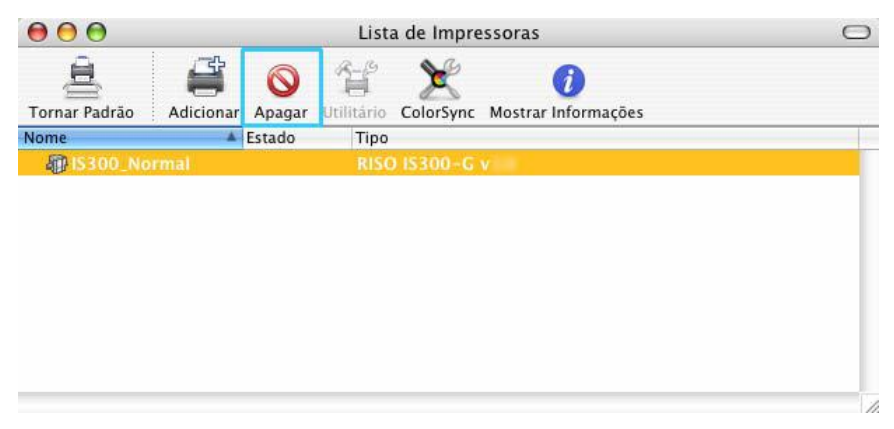

Se estiverem instaladas muitas filas para a IS300, repita os procedimentos do passo 3 e 4 e apague todas as impressoras (filas).

- Feche a caixa de diálogo [Lista de Impressoras].
- Abra o volume Mac OS X, e abra as pastas [Library] [Receipts].

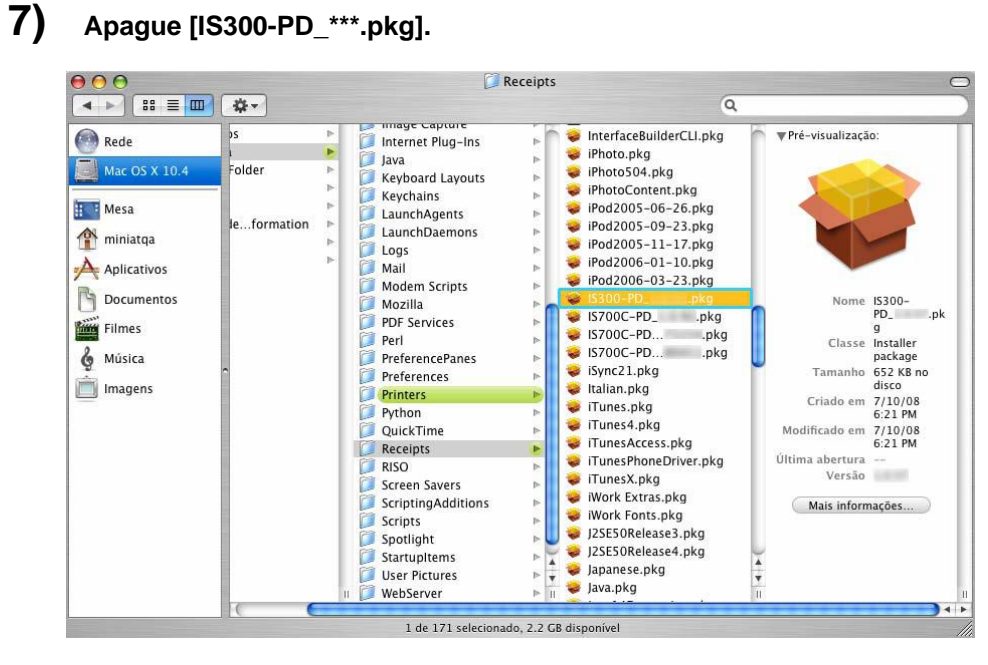

- 8) Abra o volume Mac OS X, e abra as pastas [Library] [Printers].
- 9) Apague a pasta [RISO].

| $\Theta \Theta \Theta$                                                                                                    |                                        | 📁 RI                                                                                                    | SO                                                                                                  |                                                       | 0   |
|----------------------------------------------------------------------------------------------------|----------------------------------------|----------------------------------------------------------------------------------------------------|----------------------------------------------------------------------------------------------------|-------------------------------------------------------|-----|
|                                                                                                    | \$ <b>~</b>                            |                                                                                                    |                                                                                                    | Q                                                     |     |
| Rede         Mac OS X 10.4         Image: State State S | S<br>Folder<br>Pelder<br>Peleformation | <ul> <li>Image Captore</li> <li>Internet Plug-Ins</li> <li>Java</li> <li>Keyboard Layouts</li> <li>Keybains</li> <li>LaunchAgents</li> <li>LaunchAgents</li> <li>Logs</li> <li>Mail</li> <li>Modem Scripts</li> <li>Mozilla</li> <li>PDF Services</li> <li>Perl</li> <li>PreferencePanes</li> <li>Preferences</li> <li>Printers</li> <li>Python</li> <li>QuickTime</li> <li>Receipts</li> <li>Scripting Additions</li> <li>Scriptis</li> <li>Spotlight</li> <li>Startupitems</li> <li>User Pictures</li> <li>WebServer</li> </ul> | GENERIC<br>PPD Plugins<br>PPD Plugins<br>PPDs<br>PPDs<br>PPDs<br>PPDs<br>PPDs<br>PPDs<br>PPDs<br>PP | Filters<br>Cons<br>PDEs<br>Printer Icons<br>Utilities | 5 F |
|                                                                                                    |                                        | 5 itens, 2.2 GB (                                                                                                    | disponível                                                                                          |                                                       |     |

10) Abra o volume Mac OS X, e abra as pastas [Library] - [Printers] - [PPDs] - [Contents] - [Resources].

| 000                                                                                                    |      |              | Resources       |                                                                                                    | C                      |
|----------------------------------------------------------------------------------------------------|------|--------------|-----------------|----------------------------------------------------------------------------------------------------|------------------------|
|                                                                                                    | -\$- |              |                 | Q                                                                                                    |                        |
| Rede<br>Mac OS X 10.4<br>Mac OS X 10.4<br>Mesa<br>Aplicativos<br>Documentos<br>Filmes<br>Música<br>magens | ns P | Contents     | Resources       | <pre>br.lproj<br/>c.s.lproj<br/>da.lproj<br/>da.lproj<br/>en_C.G.lproj<br/>en_U.S.lproj<br/>en_U.S.lproj<br/>filproj<br/>filproj<br/>filproj<br/>ko.lproj<br/>no.lproj<br/>pl.lproj<br/>pl.lproj<br/>v.lproj<br/>v.lproj<br/>v.lproj<br/>z.s.lproj<br/>z.s.lproj<br/>z.s.lproj<br/>z.s.lproj<br/>z.s.lproj<br/>z.s.lproj<br/>z.s.lproj<br/>z.s.lproj<br/>z.s.lproj<br/>z.s.lproj<br/>z.s.lproj<br/>z.s.lproj<br/>z.s.lproj<br/>z.s.lproj<br/>z.s.lproj<br/>z.s.lproj<br/>z.s.lproj<br/>z.s.lproj<br/>z.s.lproj</pre> | <b>- - - - - - - -</b> |
|                                                                                                    | 0    | 11           | (               | 11                                                                                                    | •                      |
|                                                                                                    |      | 24 itens, 2. | 2 GB disponível |                                                                                                    |                        |

- 11) Faça uma pesquisa usando a palavra-chave [RSI].
- **12)** Apague os ficheiros [RSI\*\*\*.ppd] encontrados.

| 900                         | Searching "Resources"                          | 0               |
|-----------------------------|------------------------------------------------|-----------------|
| 4 > II = =                  | 0-                                             | Q, RSI 0        |
| C Autorat                   | Servers Computer Home Folder-Resources Others. | Save O          |
| Concentration of the second |                                                |                 |
| 05 10.4                     | R5IJA.ppd                                      | 3/28/08 3 13 AM |
| (A)                         | R513A.ppd                                      | 3/28/06 3 13 AM |
| USEKDATA 🗢                  | RSI3A.ppd                                      | 3/28/08 3 13 AM |
| - was 20000                 | RSI3A.ppd                                      | 3/28/08 3:13 AM |
| Tilling and                 | RSI3A.ppd                                      | 3/28/08 3 13 AM |
| FreeSnap 🏛                  | E RSIIA.ppd                                    | 3/28/08 3 13 AM |
|                             | III RSI3A.ppd                                  | 3/28/08 3 13 AM |
| Desktop                     | III R51)A.ppd                                  | 3/28/08 3 13 AM |
| A1                          | III RSI3A.ppd                                  | 3/28/08 3 13 AM |
| media                       | III RSIJA.ppd                                  | 3/28/08 3 13 AM |
| ٨                           | I R513A ppd                                    | 3/28/08 3 13 AM |
| Ing Applications            | III RSIJA.ppd                                  | 3/28/08 3:13 AM |
| Documents                   | RSI3A.ppd                                      | 3/27/06 8:58 PM |
| 3                           | RSI3JA.ppd                                     | 3/28/08 3:13 AM |
| Movies                      | RS13jA.ppd                                     | 3/28/08 3 13 AM |
| Pictures                    |                                                |                 |
|                             | Select an inset to say its parts               |                 |

13) Abra o volume Mac OS X , e abra as pastas [Users] - [(User name)] -[Library] - [Preferences] .

**14)** Apague [com.apple.print.custompapers.plist] e [com.apple.print.custompresets.plist].

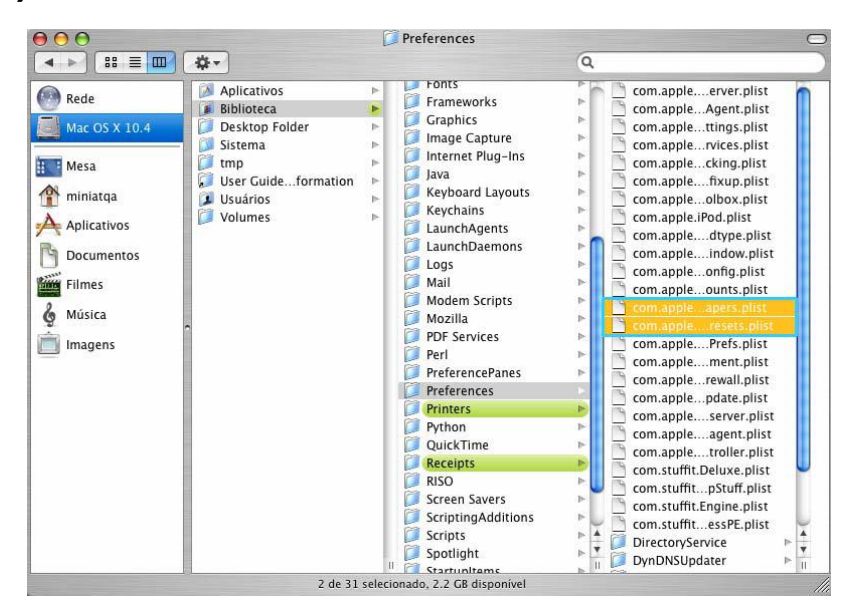

Estes ficheiros não existem se não houver documentos registados pela OS ou se as condiçõs de impressão não estão configuradas na impressora.

Apague-os se existirem.

Depois, apague o software RISO IS300.

#### **15)** Abra o volume Mac OS X, e abra a pasta [Applications].

### 16) Apague a pasta [RISO IS300].

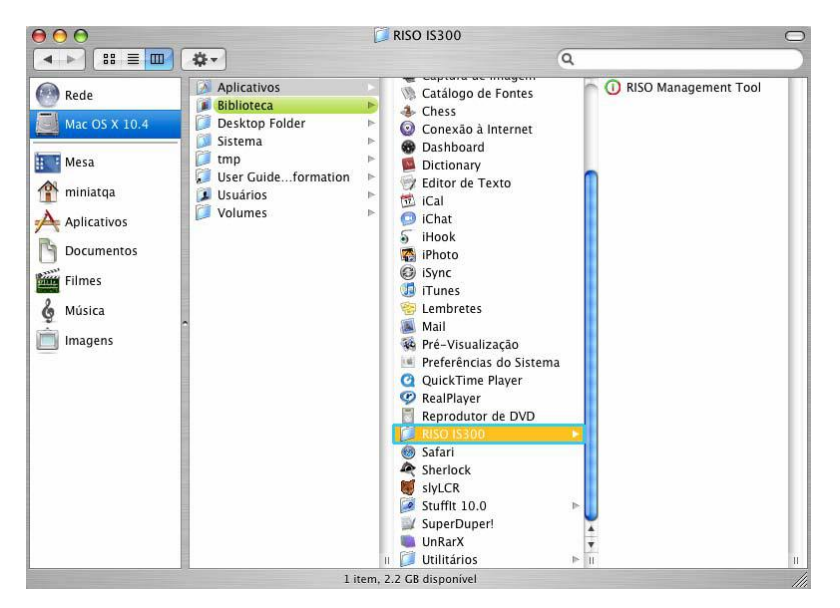

Este passo apaga completamente o software RISO IS300.

# Apêndice

# Solução de erros

Esta secção descreve como problemas podem ser resolvidos durante a instalação do software e do driver.

# Problemas durante a instalação

| Problema                                              | Causa e Solução                                                                                                    |
|-------------------------------------------------------|----------------------------------------------------------------------------------------------------|
| O software RISO IS300 não pode ser instalado.         | A instalação não inicia, embora o CD-ROM já tenha sido colocado no<br>computador.<br>O computador ou as suas configurações não possibilitam possivelmente o início<br>automático do CD.<br>Clique duas vezes sobre "RISO_Software_package.exe" no CD-ROM.                                                                                                    |
| O Management Tool RISO não<br>funciona como esperado. | O RISO Management Tool não está instalado de acordo.<br>Veja as seguintes páginas. Reinstale o RISO Management Tool.<br>Windows "Configurações de conexão" ☞ p. 29<br>Mac OS X "Configurações de conexão" ☞ p. 42<br>O RISO Management Tool inicia, mas nenhuma informação sobre a impressora<br>é mostrada.<br>Clique sobre [ <b>Procurar</b> ] e actualize o mostrador.<br>Certifique-se que a IS300 e a impressora estão ligadas.<br>Certifique-se que a IS300, o computador pessoal e a impressora estão<br>correctamente conectados.<br>"Ligação do computador", Ligação da Impressora ☞ p. 22 |
| O driver da impressora não pode ser instalado.        | O endereço IP da IS300 não foi configurado.<br>Veja as seguintes páginas. Determine um endereço IP para a IS300.<br>Windows "Configurações de conexão" @ p. 29<br>Mac OS X "Configurações de conexão" @ p. 42<br>Um endereço IP errado foi configurado.<br>O endereço IP do Management Tool RISO está errado. Digite o endereço IP<br>correcto.                                                                                                    |

# Lista de Fontes

## Font Sample Page

#### Memory:

AvantGarde-Book AvantGarde-BookOblique AvantGarde-Demi AvantGarde-DemiOblique Courier Courier-Bold Courier-BoldOblique Courier-Oblique Helvetica Helvetica-Bold Helvetica-BoldOblique Helvetica-Oblique Symbol Times-Bold **Times-BoldItalic** Times-Italic Times-Roman ZapfChancery-MediumItalic ZapfDingbats Number of Fonts: 19

#### Disk0:

AdobeSansMM AdobeSerifMM AlbertusMT AlbertusMT-Italic AlbertusMT-Light AntiqueOlive-Bold AntiqueOlive-Compact AntiqueOlive-Italic AntiqueOlive-Roman Apple-Chancery Arial-BoldItalicMT Arial-BoldMT Arial-ItalicMT AriaIMT AvantGarde-Book AvantGarde-BookOblique AvantGarde-Demi AvantGarde-DemiOblique Bodoni Bodoni-Bold Bodoni-BoldItalic Bodoni-Italic Bodoni-Poster Bodoni-PosterCompressed Bookman-Demi Bookman-Demiltalic Bookman-Light

| Printer Name: | IS300G |
|---------------|--------|
| Serial Number |        |

Model: RISO IS300G

Version:

Page: 1

The quick brown fox jumps over the lazy dog The auick brown fox jumps over the lazy doa The quick brown fox jumps over the lazy dog The quick brown fox jumps over the lazy dog The guick brown fox jumps over the lazy dog The guick brown fox jumps over the lazy dog The quick brown fox jumps over the lazy dog The guick brown fox jumps over the lazy dog The quick brown fox jumps over the lazy dog The quick brown fox jumps over the lazy dog The quick brown fox jumps over the lazy dog The quick brown fox jumps over the lazy dog Τηε θυιχκ βροων φοξ φυμπσ οπερ τηε λαζψ δογ The quick brown fox jumps over the lazy dog The quick brown fox jumps over the lazy dog The quick brown fox jumps over the lazy dog The quick brown fox jumps over the lazy dog The quick brown fox jumps over the lazy dog \*☆\* □◆☆\*\* 0□□)■ 0□| \*◆○□▲ □◆\*□ ▼☆\* ●0|| \*□\*

The quick brown fox jumps over the lazy dog The quick brown fox jumps over the lazy dog The quick brown fox jumps over the lazy dog

# Font Sample Page

Bookman-LightItalic Carta Chicago Clarendon Clarendon-Bold Clarendon-Light CooperBlack CooperBlack-Italic Copperplate-ThirtyThreeBC Copperplate-ThirtyTwoBC Coronet-Regular Courier Courier-Bold Courier-BoldOblique Courier-Oblique Eurostile Eurostile-Bold Eurostile-BoldExtendedTwo Eurostile-ExtendedTwo Geneva GillSans GillSans-Bold GillSans-BoldCondensed GillSans-BoldItalic GillSans-Condensed GillSans-ExtraBold GillSans-Italic GillSans-Light GillSans-LightItalic Goudy Goudy-Bold Goudy-BoldItalic Goudy-ExtraBold Goudy-Italic Helvetica Helvetica-Bold Helvetica-BoldOblique Helvetica-Condensed Helvetica-Condensed-Bold Helvetica-Condensed-BoldObl Helvetica-Condensed-Oblique Helvetica-Narrow Helvetica-Narrow-Bold Helvetica-Narrow-BoldOblique Helvetica-Narrow-Oblique Helvetica-Oblique HoeflerText-Black HoeflerText-BlackItalic HoeflerText-Italic HoeflerText-Ornaments

Printer Name: IS300G Serial Number: Model: RISO IS300G Version:

The quick brown fox jumps over the lazy dog The quick brown fox jumps over the lazy dog The quick brown fox jumps over the lazy dog The quick brown fox jumps over the lazy dog The quick brown fox jumps over the lazy dog The quick brown fox jumps over the lazy dog The quick brown fox jumps over the lazy dog THE QUICK BROWN FOX JUMPS OVER THE LAZY DOG THE QUICK BROWN FOX JUMPS OVER THE LAZY DOG The guick broom for junges our the lazy day The quick brown fox jumps over the lazy dog The quick brown fox jumps over the lazy dog 

Page: 2

## Font Sample Page

HoeflerText-Regular JoannaMT JoannaMT-Bold JoannaMT-BoldItalic JoannaMT-Italic LetterGothic LetterGothic-Bold LetterGothic-BoldSlanted LetterGothic-Slanted LubalinGraph-Book LubalinGraph-BookOblique LubalinGraph-Demi LubalinGraph-DemiOblique Marigold MonaLisa-Recut Monaco NewCenturySchlbk-Bold NewCenturySchlbk-BoldItalic NewCenturySchlbk-Italic NewCenturySchlbk-Roman NewYork Optima Optima-Bold Optima-BoldItalic Optima-Italic Oxford Palatino-Bold Palatino-BoldItalic Palatino-Italic Palatino-Roman StempelGaramond-Bold StempelGaramond-BoldItalic StempelGaramond-Italic StempelGaramond-Roman Symbol Tekton Times-Bold Times-BoldItalic Times-Italic Times-Roman TimesNewRomanPS-BoldItalicMT TimesNewRomanPS-BoldMT TimesNewRomanPS-ItalicMT **TimesNewRomanPSMT** Univers Univers-Bold Univers-BoldExt Univers-BoldExtObl Univers-BoldOblique Univers-Condensed

Printer Name: IS300G Serial Number: Model: RISO IS300G Version: Page: 3

The quick brown fox jumps over the lazy dog The quick brown fox jumps over the lazy dog The quick brown fox jumps over the lazy dog The quick brown fox jumps over the lazy dog The quick brown fox jumps over the lazy dog The quick brown fox jumps over the lazy dog The quick brown fox jumps over the lazy dog The quick brown fox jumps over the lazy dog The quick brown fox jumps over the lazy dog The quick brown fox jumps over the lazy dog The quick brown fox jumps over the lazy dog The quick brown fox jumps over the lazy dog The quick brown fox jumps over the lazy dog The quick brown fox pamps over the lazy day The quick brown fox jumps over the lazy dog The guick brown fox jumps over the lazy dog The quick brown fox jumps over the lazy dog The quick brown fox jumps over the lazy dog The quick brown fox jumps over the lazy dog The quick brown fox jumps over the lazy dog The quick brown fox jumps over the lazy dog The quick brown fox jumps over the lazy dog The quick brown fox jumps over the lazy dog The quick brown fox jumps over the lazy dog The quick brown fox jumps over the lazy dog The quick brown pox jumps over the lazy dog The quick brown fox jumps over the lazy dog The quick brown fox jumps over the lazy dog The quick brown fox jumps over the lazy dog The quick brown fox jumps over the lazy dog The quick brown fox jumps over the lazy dog The quick brown fox jumps over the lazy dog The quick brown fox jumps over the lazy dog The quick brown fox jumps over the lazy dog Τηε θυιχκ βροων φοξ φυμπσ ο σερ τηε λαζψ δογ The quick brown fox jumps over the lazy dog The quick brown fox jumps over the lazy dog

| Font Sample Page                           | Printer Name: IS300G Model: RISO IS300G     |         |                                       |         |        | Pa              | Page: 4 |    |
|--------------------------------------------|---------------------------------------------|---------|---------------------------------------|---------|--------|-----------------|---------|----|
|                                            |                                             |         |                                       |         |        |                 |         |    |
|                                            | Serial Number: Ver                          |         |                                       | Version | 11     |                 |         |    |
| Univers-CondensedBold                      | The quick brown fox jumps over the lazy dog |         |                                       |         |        |                 |         |    |
| Univers-CondensedBoldOblique               | The quick brown fox jumps over the lazy dog |         |                                       |         |        |                 |         |    |
| Univers-CondensedOblique                   | The quick brown fox jumps over the lazy dog |         |                                       |         |        |                 |         |    |
| Univers-Extended                           | The quick brown fox jumps over the lazy dog |         |                                       |         |        |                 |         |    |
| Univers-ExtendedObl                        | The quick brown fox jumps over the lazy dog |         |                                       |         |        |                 |         |    |
| Univers-Light                              | The quick brown fox jumps over the lazy dog |         |                                       |         |        |                 |         |    |
| Univers-LightOblique                       | The quick brown fox jumps over the lazy dog |         |                                       |         |        |                 |         |    |
| Univers-Oblique                            | The quick brown fox jumps over the lazy dog |         |                                       |         |        |                 |         |    |
| Wingdings                                  | ***M                                        | □♦₩₽₺₴₴ | 2□□+■                                 | 20X     | er♦0□• | ⊡∻∭⊡            | ♦ M_    | •2 |
| Wingdings-Regular                          | @m.                                         | □◆∺∰&;  | &□□+■                                 | NOX     | er♦O□• | ⊡⇔n⊡            | • M     | •1 |
| ZapfChancery-MediumItalic                  | The quick brown fox jumps over the lazy dog |         |                                       |         |        |                 |         |    |
| ZapfDingbats                               | ***≉□                                       |         | • • • • • • • • • • • • • • • • • • • |         | ***    | <b>◎</b> ■ \$□※ |         |    |
| Number of Fonts: 139, Number of Files: 139 |                                             |         |                                       |         |        |                 |         |    |
|                                            |                                             |         |                                       |         |        |                 |         |    |

End of Font Sample Page

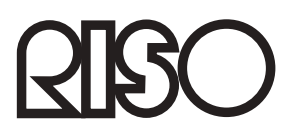

Para os fornecimentos ou serviço entre em contacto com: